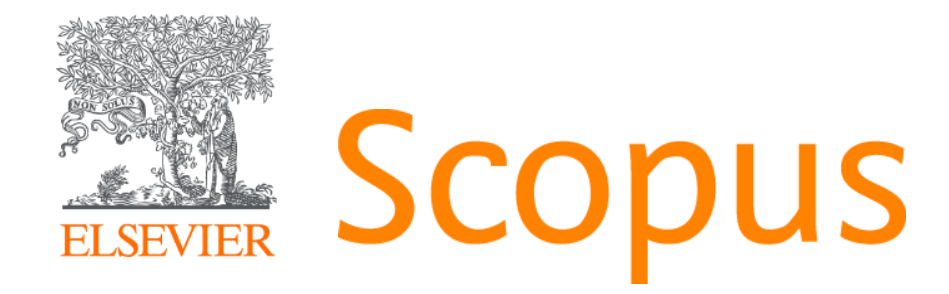

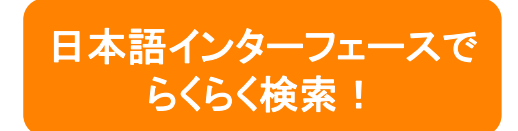

# 世界最大級の抄録・引用文献データベース <u>www.scopus.com</u>

文献管理ツールMendeley一部ご紹介

2019年 6月14日 政策研究大学院大学図書館 様

エルゼビア・ジャパン株式会社 井上 淳也 j.Inoue@elsevier.com

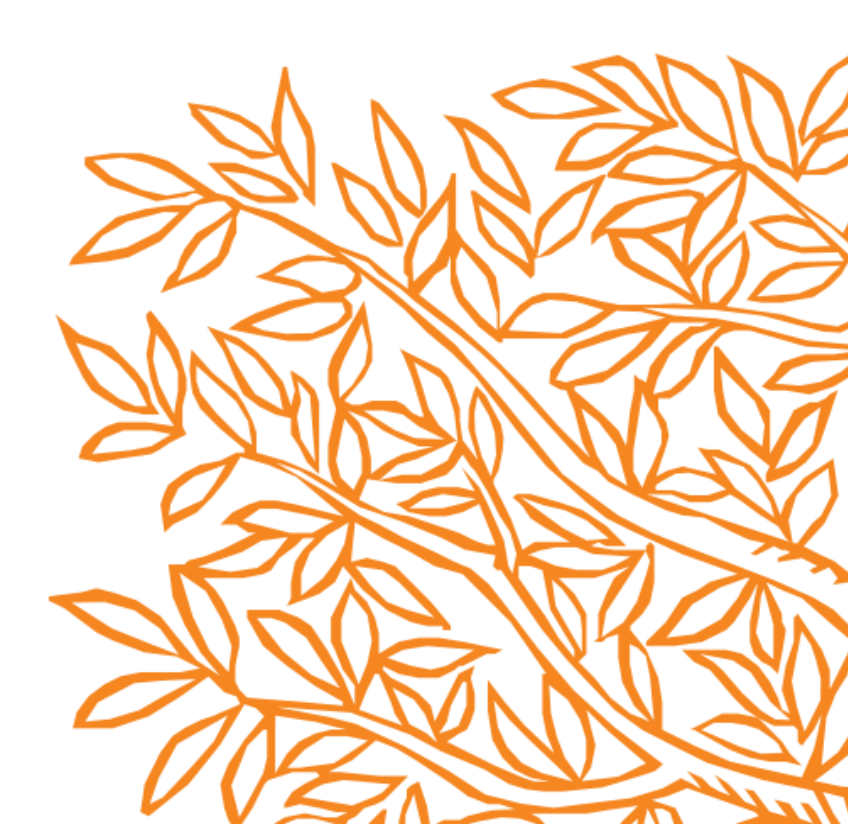

### 今日のゴール

- 目的に応じた(研究に適した)検索エンジンを知る。
- Scopusを使って重要論文を探すときに必要な情報を理解する。
- 研究者評価・研究者分析で得られる情報を理解する。
- ジャーナル評価指標を理解する。

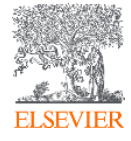

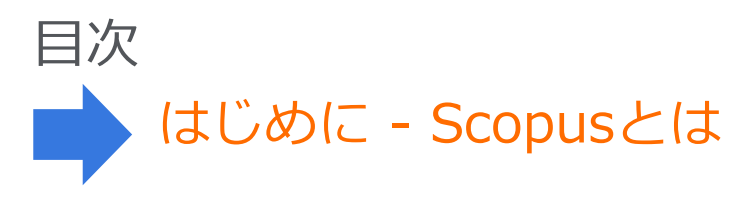

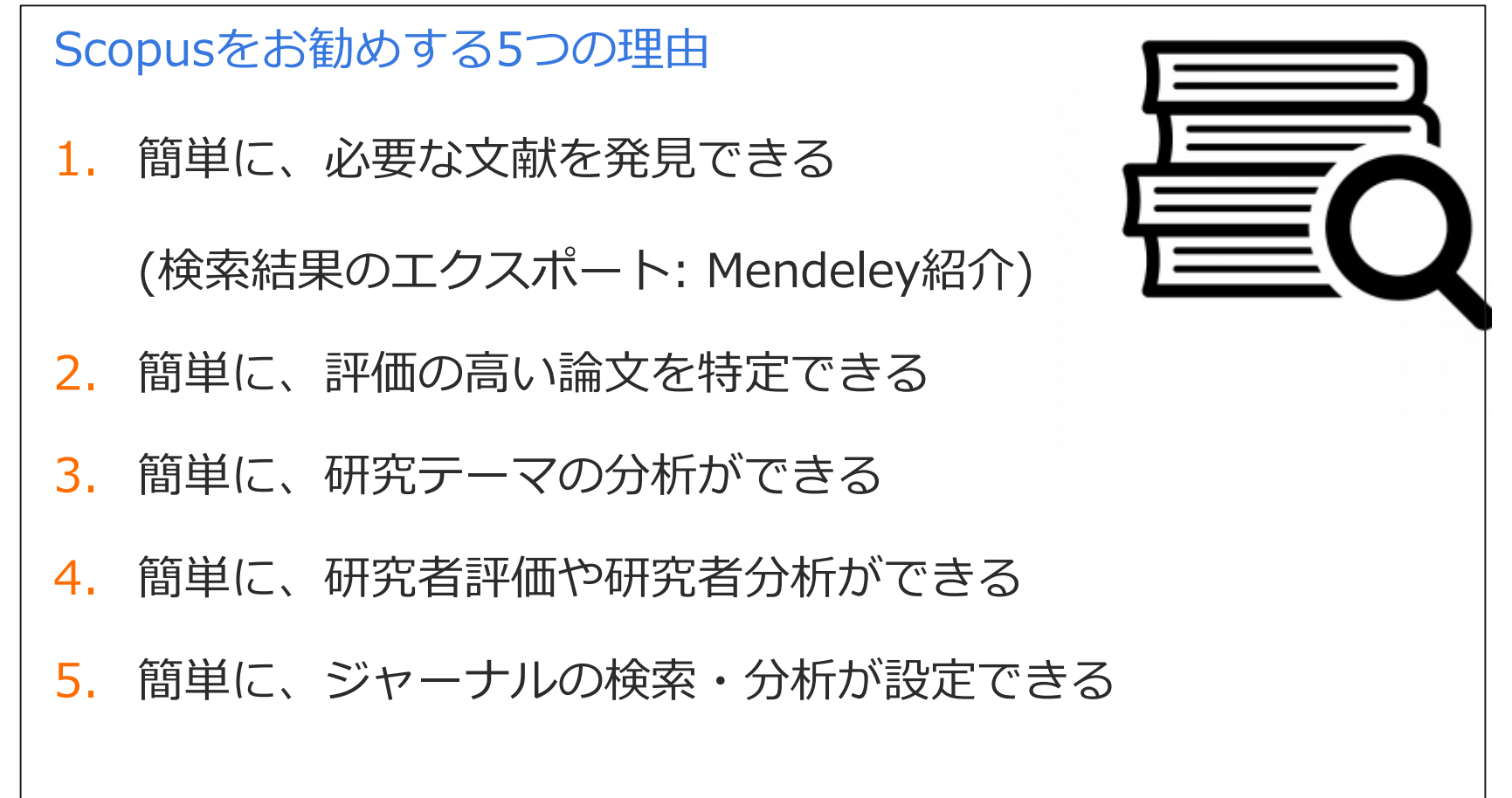

### Scopusとは? ① Google/GoogleScholarとの違い

| Scopus                                                                                                    |                                                                                                    |                                                                                                    | Google Scholar                                   |
|----------------------------------------------------------------------------------------------------|----------------------------------------------------------------------------------------------------|----------------------------------------------------------------------------------------------------|--------------------------------------------------|
| Scopus         検索         収録誌一覧                                                                                                    | アラート リスト ヘルプ 🗸 Shoji Takahash                                                                                                    | i~ =                                                                                                    |                                                  |
| 文献検索結果                                                                                                    |                                                                                                    |                                                                                                    |                                                  |
| TITLE-ABS-KEY ( ips cell ) 🛛 💣 🗺 संस्थल 🕫   🎬 🏙 सेने से 6 कें ने 🐂 75-18 ह   🚮 RSSB 🗉                                                                                                    |                                                                                                    |                                                                                                    | Google Scholar                                   |
| 4,803 件②検索結果:44支部由来の時间:4000年の4月時间:1 🖬 网络林里亚伯特                                                                                                    | 並べ管大: 國際年 :                                                                                                    | ASLES NER                                                                                                    |                                                  |
| ● HATE:004UV2954-24         ● Fract-Bit conduct 2 (ff (fract) = 1 (ff (fract) = 1 (ff (ff (fract) = 1 (ff (fract) = 1 (ff (fract) = 1 (ff (fract) = 1 (ff (fract) = 1 (ff (fract) = 1 (ff (fract) = 1 (ff (fract) = 1 (ff (fract) = 1 (ff (ff (fract) = 1 (ff (ff (fract) = 1 (ff (ff (fract) = 1 (ff (ff (fract) = 1 (ff (ff (fract) = 1 (ff (ff (ff (ff (ff (ff (ff (ff (ff ( | In Vote 1 単 しかしおう 1 * cm     So Jaky Y D M, W M, ( J L L     So Jaky Y D M, W M, ( J L L     So Jaky Y D M, W M, ( J L L     So Jaky Y D M, W M, ( J L L     So Jaky Y D M, W M, ( J L L     So Jaky Y D M, W M, ( J L L     So Jaky Y D M, W M, ( J L L     So Jaky Y D M, V M, ( J L L     So Jaky Y D M, V M, ( J L     So Jaky Y D M, V M, ( J L     So Jaky Y M, V M, ( J L     So Jaky Y M, V M, ( J L     So J | T <t<c#24%88.m< th="">           0           0           0           1           0           0           0           0           0           0           0           0           0           0           0           0           0           0</t<c#24%88.m<> | ן ער גער איז איז איז איז איז איז איז איז איז איז |

➤ Scopus収録タイトルはオープンな情報。Scopus収録タイトルは査読誌。

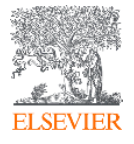

### Scopusとは? ② 学術論文の一般的な構造

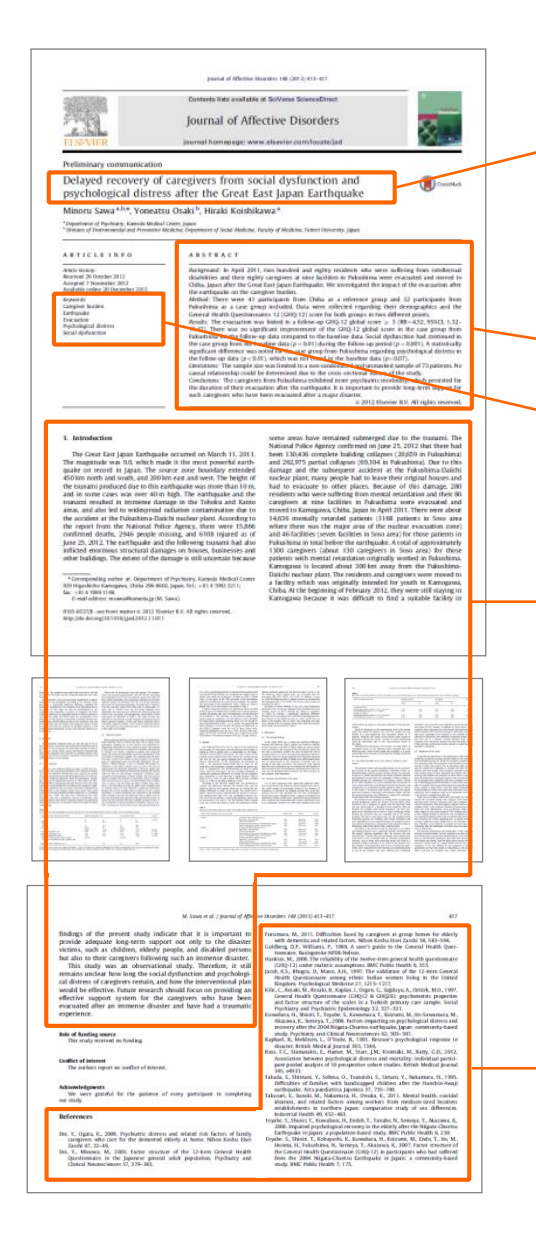

### 論文タイトル(Title)

- 書誌情報(ジャーナルタイトル、著者名、 所属機関、出版年、巻号ページ)
- → 抄録(Abstract)
- ≫ キーワード(Keywords)

本文

- 序文 (Introduction)
- 方法(Methods)
- 結果(Results)
- 考察 (Discussions)

→ 参考文献(References)

Scopusとは? ③ 抄録・引用文献データベース

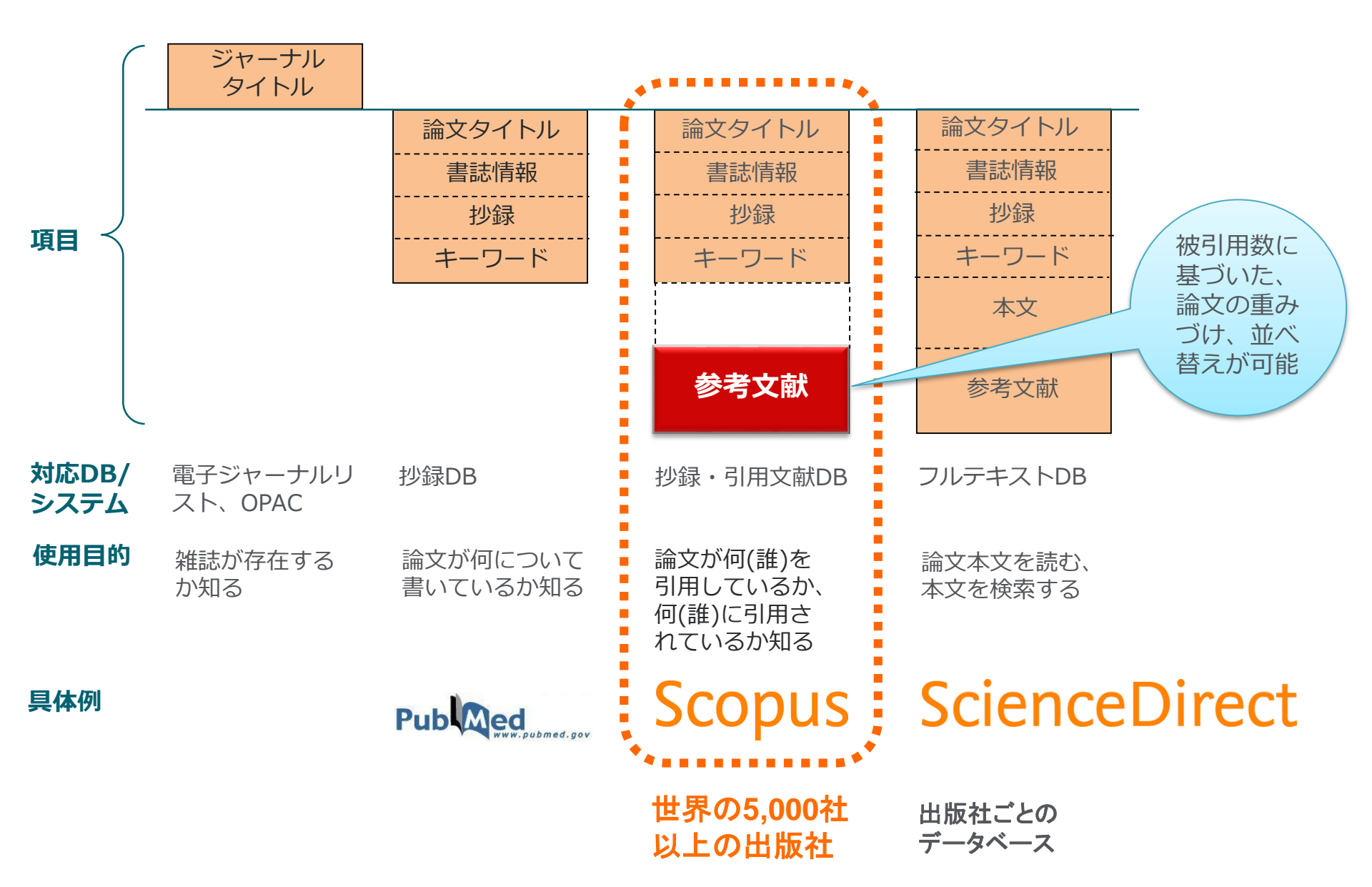

Scopusとは?

- ④ 世界最大規模の収録範囲 全分野・各種資料タイプを網羅
  - 全分野、複数のコンテンツタイプを網羅
- グローバルなコンテンツ収集方針
  - 105か国の5,000以上の出版社
  - 40の本文言語
  - 日本国内のタイトルは400以上
- 7,300万レコード
- ▶ 高精度の著者プロファイル、所属機関プロファイル

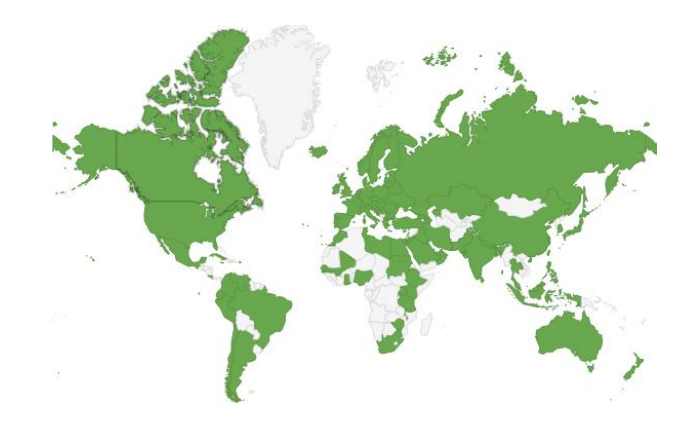

|                                        | ジャーナル                                                                                                    | 会議録                      | 書籍                                |
|----------------------------------------|----------------------------------------------------------------------------------------------------|--------------------------|-----------------------------------|
| 化学・物理・<br>工学<br>12,806                 | 査読誌 23,576                                                                                                    | 会議録数 106,000<br>論文数 900万 | ブックシリーズ 742                       |
| ヘルスサイ<br>エンス<br>14,264<br>ライフサイエ<br>ンス | <ul> <li>素 外誌 308</li> <li>- オープンアクセス誌 4,157</li> <li>- Articles in Press対応229,640</li> <li>- MEDLINEを100%網羅</li> </ul> |                          | 単行本・百科事典 195,000<br>- チャプター数 155万 |
| 7,128<br>社会科学·<br>人文科学<br>11,573       | - 抄録 1800年代~<br>- 参考文献 1970年~                                                                                           | エ学とコンピュータ科学を中心に<br>収録    | 全分野を収録、<br>社会科学と人文科学に焦点           |

# 実習1:Scopusへのログイン

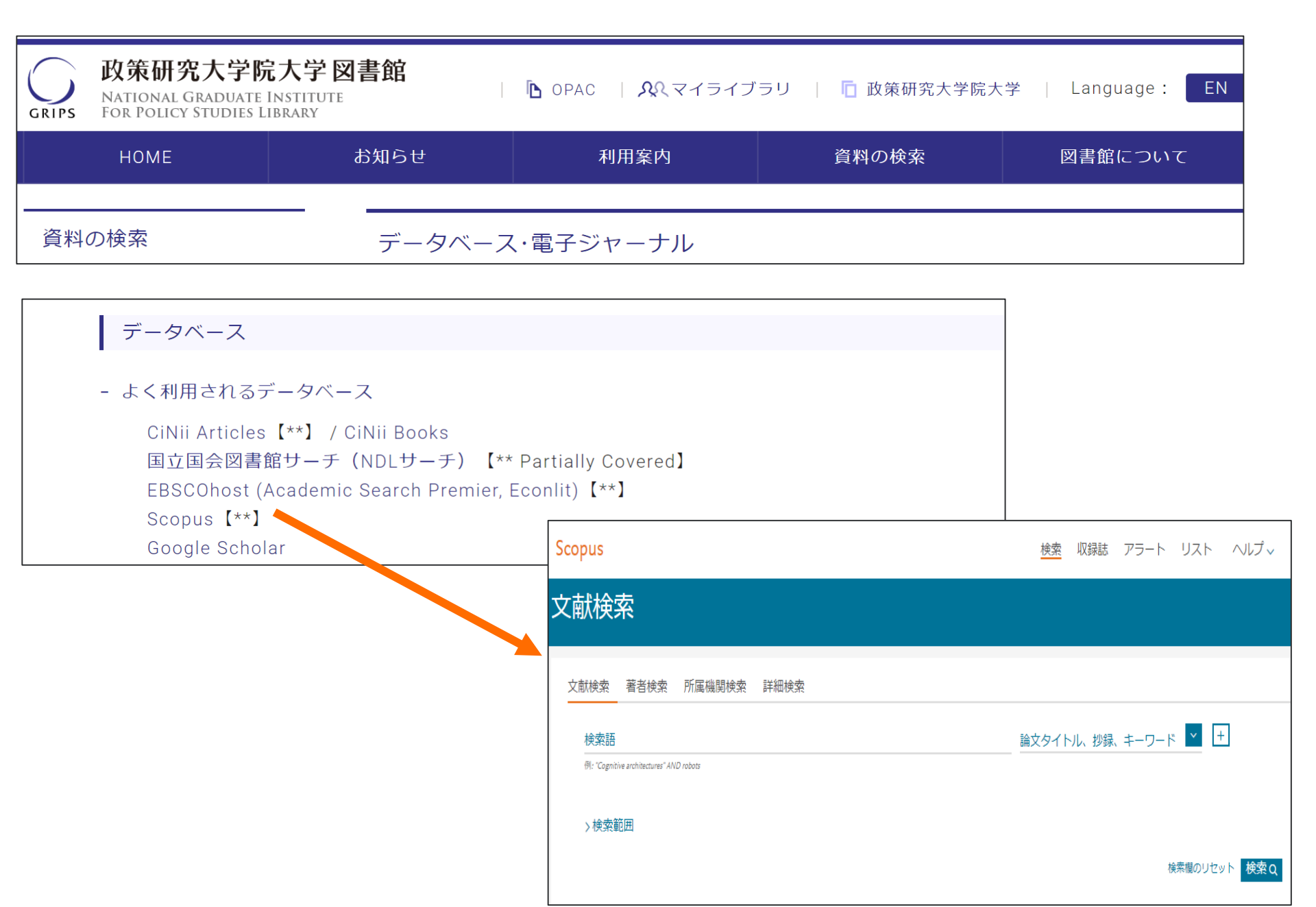

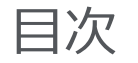

### はじめに - Scopusとは

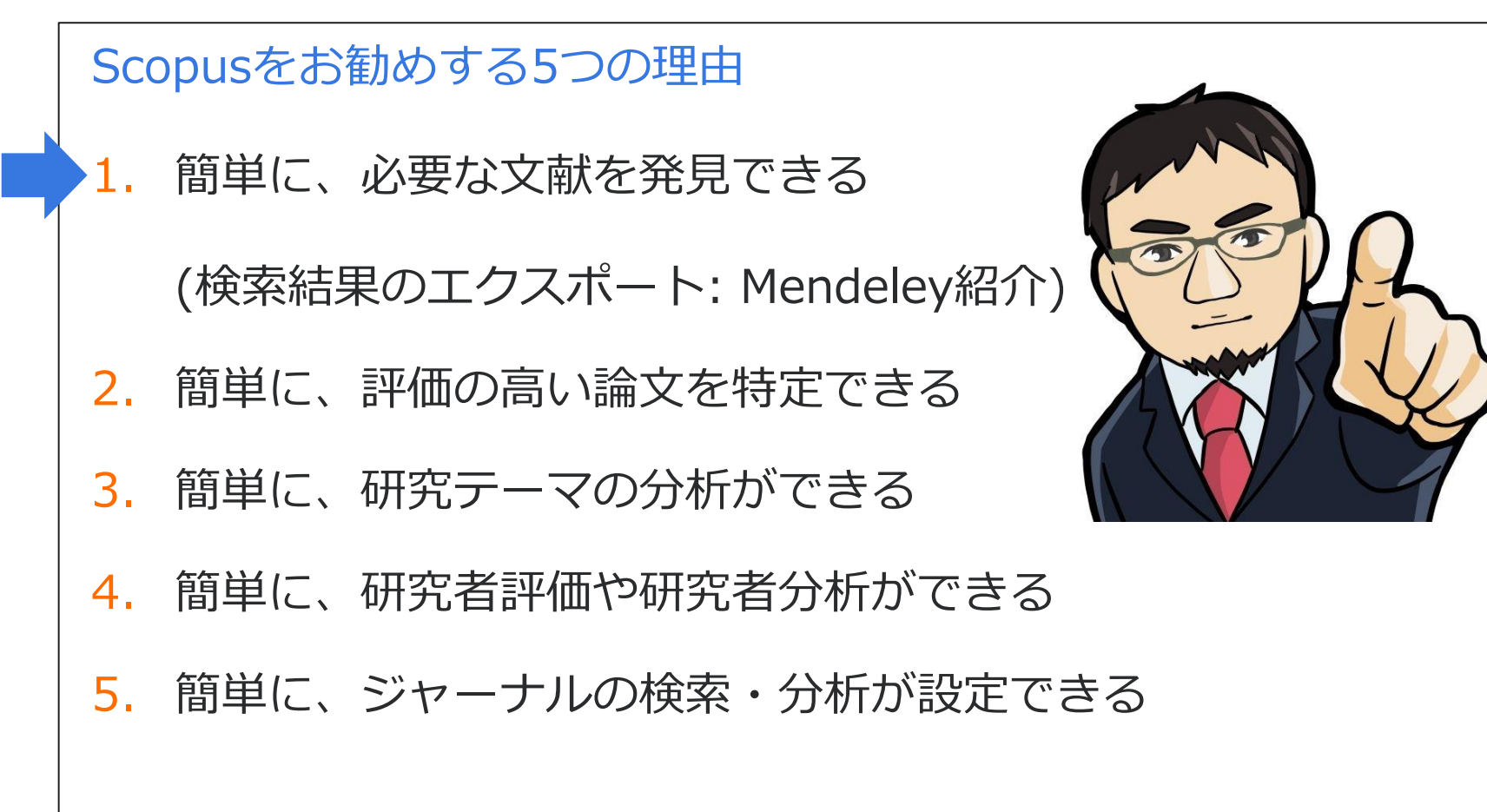

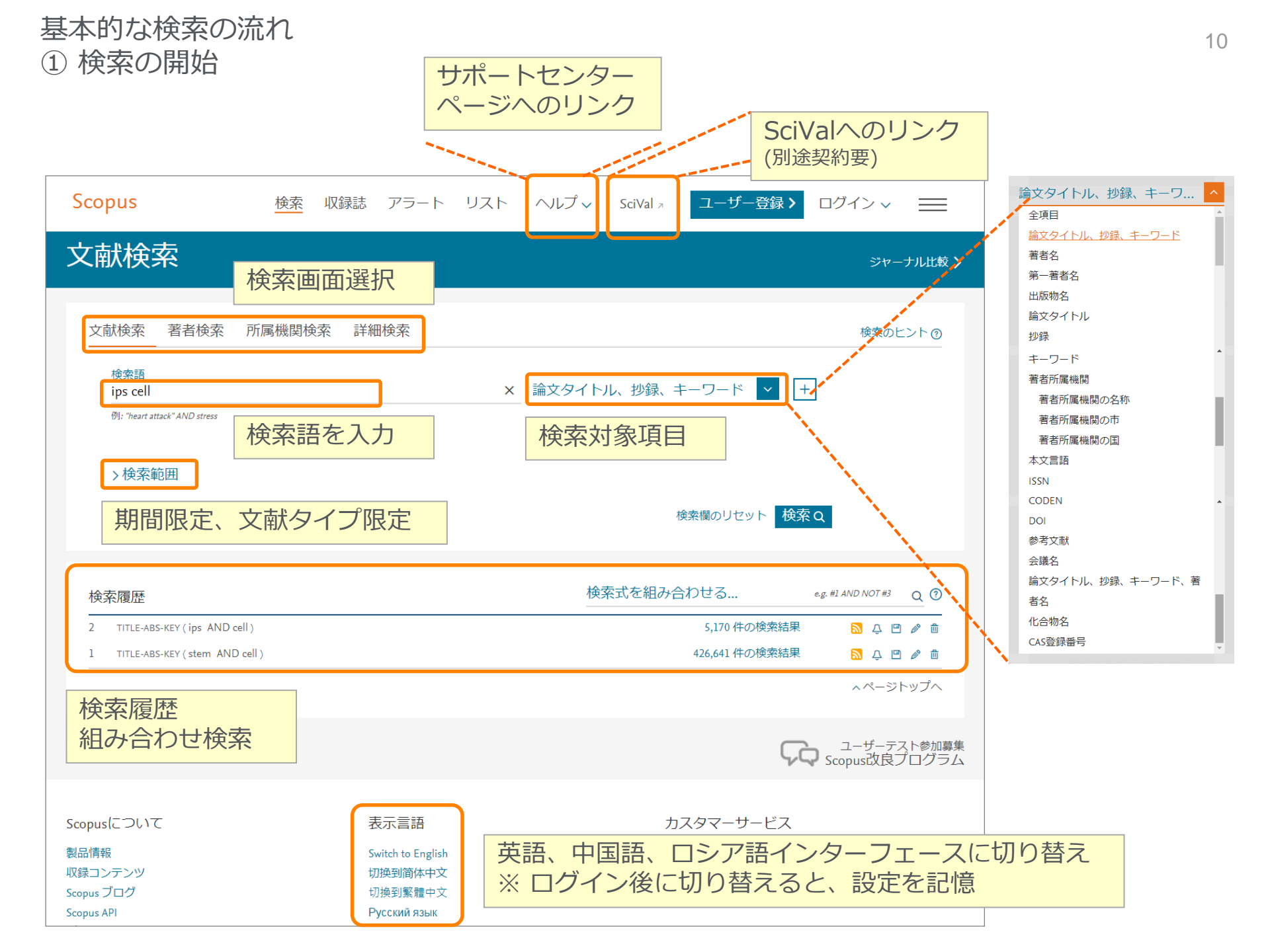

基本的な検索の流れ

#### 2 検索結果画面

- 論文・著者・ジャーナルにそれぞれリンクします。
- 基本操作解説動画(日本語) http://jp.elsevier.com/online-tools/scopus/users

| Scopus                                  |              |                        |                                                                    | 検索                             | 収録誌             | アラート         | リスト             | ヘルプ~                 | SciVal ₹       | Junya Inoue 🗸                       |               |
|-----------------------------------------|--------------|------------------------|--------------------------------------------------------------------|--------------------------------|-----------------|--------------|-----------------|----------------------|----------------|-------------------------------------|---------------|
| 59,104 件の検索結果                           |              |                        |                                                                    |                                |                 | 参考文献日        | 日来の情報           | 37313 件の特許情          | 報 Search yo    | ır library View 470                 | Mendeley Data |
| TITLE-ABS-KEY ( "veterinary medicine" ) |              |                        |                                                                    |                                |                 |              |                 |                      |                |                                     |               |
| ⊘ 検索式の編集 凹 検索式の保存 🗘 アラート設               | 定 🔊 R        | SS設定                   |                                                                    |                                |                 |              |                 |                      |                |                                     |               |
| 検索語を追加して絞り込み                            | Q            | 血 検索                   | 索結果の分析                                                             |                                |                 |              | すべる             | の抄録を表示               | 並べ替え: 出版<br>—— | 日 (新しい順)                            | ~             |
| 項目を選択して絞り込み                             |              | <ul><li>」 す/</li></ul> | <sup>い</sup> クリックすると                                               | 引用してい                          | る文献ク            | リック          | するの             | <u>-</u>             |                |                                     |               |
| 絞り込む 除外する                               |              |                        | 。論文情報のページへ                                                         |                                | 著               | 者情報          | のペ-             | -ジヘ                  | 出版年に           | 出版物名                                | 被引用数          |
| アクセスタイプ ①                               | $\sim$       | □ 1                    | Characterization, mechanism of action and optimization of activity | y of a novel pe                | ptide-peptoid ł | iybrid Greco | , I., Emborg,   | A.P., Jana, B., ( ), | 2019           | cientific Reports                   | 0             |
| 出版年                                     | $\sim$       |                        | against bacterial pathogens involved in canine skin infections     |                                |                 | Quar         | labassi, L., Ha | insen, P.K.          | ,<br>,         | (1),3679                            |               |
| 著者名                                     | ~            | *                      | 抄録を表示 ~Full Text フルテキスト 関連文献                                       |                                |                 |              |                 |                      |                |                                     |               |
| 分野                                      | $\sim$       | □ 2                    | Spatio-temporal patterns and characteristics of swine shipments in | n the U. <mark>S. b</mark> ase | d on Interstate | Gorsi        | ch, E.E., Mille | r, R.S., Mask, H.M., | , 2019 9       | cientific Reports                   | 0             |
| 出版段階                                    | $\sim$       |                        | Certificates of Veterinary Inspection<br>Open Access               |                                |                 | (), P        | ortacci, K., W  | 2DD, C.1.            | ,              | (1),3915                            |               |
| 文献タイプ                                   | $\checkmark$ |                        | 抄録を表示 ~ 🔄 Full Text 🔰 フルテキスト 関連文献                                  |                                |                 |              |                 |                      |                |                                     |               |
| 出版物名                                    | $\sim$       |                        |                                                                    |                                |                 |              | • 1941. •       |                      | 2010           |                                     |               |
| キーワード                                   | $\checkmark$ | 3                      | Iransplanting the pathway engineering toolbox to methanogens       |                                |                 | Lyu, 2       | ., Whitman,     | ₩.В.                 | 2019 C         | Jurrent Opinion in<br>Biotechnology | 0             |
| 著者所属機関                                  | $\checkmark$ |                        |                                                                    |                                |                 |              |                 |                      | Ľ              | э, pp. 40-34                        |               |
| 助成金提供機関                                 | $\checkmark$ |                        | 抄録を表示 > Full Text フルテキスト 関連文献                                      |                                |                 |              |                 |                      | クリッ            | ックする                                | E             |
| 国/地域                                    | $\checkmark$ | □ 4                    | Bcl-2 expression and prognostic significance in feline invasive ma | mmary carcino                  | omas: A retrosp | ective Dagh  | er, E., Abadie, | J., Loussouarn, D.,  | ジャ-            | -ナル情                                | 報の            |
| 出版物タイプ                                  | ~            |                        | Open Access                                                        |                                |                 | ()           | <del></del>     |                      | ページ            | じへ                                  |               |
| 本文言語                                    | $\sim$       |                        | 抄録を表示 > Full Text フルテキスト 関連文献                                      |                                |                 |              |                 |                      |                |                                     |               |

#### 基本的な検索の流れ

- ③検索結果の絞り込みと並び替え
- 被引用数が多い順に並べ替えることで、重要論文から順に参照できます。
- 内訳から必要な項目を選択(チェック)することで情報を絞り込めます。

| Scopus                                  |        |       | 検索 収録誌 アラ                                                                                                    | ート リスト ヘルプマ                                                            | SciVal 🗷                        | Junya Inoue 🗸                   |               |
|-----------------------------------------|--------|-------|----------------------------------------------------------------------------------------------------|------------------------------------------------------------------------|---------------------------------|---------------------------------|---------------|
| 59,104 件の検索結果                           |        |       | <b>参</b> :                                                                                                    | 考文献由来の情報 37313 件の特許                                                    | 情報 Search                       | your library View 470 l         | Mendeley Data |
| TITLE-ABS-KEY ( "veterinary medicine" ) |        |       |                                                                                                    |                                                                        | り用後                             | 义、 山加口<br>ヾキキぇ ー>               | 145           |
| ∂ 検索式の編集 凹 検索式の保存 🗘 アラート                | ▶設定 🔊  | RSS設定 |                                                                                                    |                                                                        | CWC                             | 「首ん                             |               |
| 検索語を追加して絞り込み                            | Q      | 血 検索  | 絵結果の分析                                                                                                    | すべての抄録を表示                                                              | 並べ <sup>を</sup> え: <sup>上</sup> | 出版日 (新しい順)                      | ~             |
| 項目を選択して絞り込み                             |        | ロ すべ  | C CSVにエクスポート マ ダウンロード 引用分析 引用している文献 リストに€                                                                                                    | 保存 ・・・ 🔓 🖂 🖻                                                           |                                 |                                 |               |
| の訳から絞り込み                                |        |       | 文献タイトル                                                                                                    | 著者名                                                                    | 出版年                             | 出版物名                            | 被引用数          |
|                                         | ~      | □ 1   | Characterization, mechanism of action and optimization of activity of a novel peptide-peptoid hybrid<br>against bacterial pathogens involved in canine skin infections | Greco, I., Emborg, A.P., Jana, B., ()<br>Guardabassi, L., Hansen, P.R. | , 2019                          | Scientific Reports<br>9(1),3679 | 0             |
| 著者名                                     | ~      |       | 抄録を表示 🗸 🔄 Full Text フルテキスト 関連文献                                                                                                    |                                                                        |                                 |                                 |               |
| 分野                                      | ~      |       | Spatio-temporal patterns and characteristics of swine shipments in the U.S. based on Interstate                                                                        | Gorsich, E.E., Miller, R.S., Mask, H.                                  | M., 2019                        | Scientific Reports              | 0             |
| 出版段階                                    | ~      |       | Certificates of Veterinary Inspection<br>Open Access                                                                                                    | (), Portacci, K., Webb, C.T.                                           |                                 | 9(1),3915                       |               |
| 文献タイプ                                   | ~      |       | 抄録を表示 > Full Text フルテキスト 関連文献                                                                                                    |                                                                        |                                 |                                 |               |
| 出版物名                                    | ~      |       |                                                                                                    | Less 7 Whitesen W/D                                                    | 2010                            | Current Onlining in             | 0             |
| キーワード                                   | $\sim$ | 3     | rransplanting the pathway engineering toolbox to methanogens                                                                                                    | Lyu, z., whitman, w.b.                                                 | 2019                            | Biotechnology<br>59, pp. 46-54  | 0             |
| 著者所属機関                                  | ~      |       |                                                                                                    |                                                                        |                                 | 211                             |               |
| 助成金提供機関                                 | ~      |       | ジ録で衣示∨ Full Text ノルナナスト 関連入助                                                                                                    |                                                                        |                                 |                                 |               |
| 国/地域                                    | ~      | □ 4   | Bcl-2 expression and prognostic significance in feline invasive mammary carcinomas: A retrospective observational study                                                | Dagher, E., Abadie, J., Loussouarn, I<br>(). Campone, M., Nguyen, F.   | D., 2019                        | BMC Veterinary<br>Research      | 0             |
| 出版物タイプ                                  | ~      |       | Open Access                                                                                                    | · · · · · · · · · · · · · · · · · · ·                                  |                                 | 15(1),25                        |               |
| 本文言語                                    | $\sim$ |       | 抄録を表示 >Full Text フルテキスト 関連文献                                                                                                    |                                                                        |                                 |                                 |               |
|                                         |        |       |                                                                                                    |                                                                        |                                 |                                 |               |

#### 基本的な検索の流れ ④ 検索結果(抄録表示、フルテキストリンク)

| 検索語を追加して絞り込み Q 1 | 検索結果の分析 すべての抄録                                                                    | を表示 並べ替え: 出版日(新しい順) 🗸 🗸                                                |
|------------------|-----------------------------------------------------------------------------------|------------------------------------------------------------------------|
| 項目を選択して絞 カスタマイス  | (リンク) 出版社サイトの                                                                     | UZNC保存 ••• 🔒 🗵 💆                                                       |
|                  | E) フルテキストへ                                                                        | 出版年 出版物名 被引用数                                                          |
| 出版年へ             | □ 1 Nano-on-micro fibrous extracellular Liu<br>matrices for scalable expansion of | , L., Kamei, KI., 2017 Biomaterials 0<br>hioka, M., (), 124, pp. 47-54 |
| □ 2017 (71) >    | human ES/IRS cells                                                                | katsuji, N., Chen, Y.                                                  |
| 2016 (427) > **  | 抄録を表示 ~ [ フルテキスト 関連文献                                                             |                                                                        |
| □ 2015 (460) >   | A Modeling Clanzmann thrombasthenia                                               |                                                                        |
| □ 2014 (512) >   | using patient specific iPSCs and                                                  | 少球+参考又厥ハーンハ                                                            |
| □ 2013 (551) >   | restoring platelet aggregation function                                           | Open Access                                                            |
| さらに表示            | by CD41 overexpression                                                            |                                                                        |
| 著者名 抄録を検索結果内     | 抄録を非表示 へ [カスタマイズリンク] フルテキスト 関連文献                                                  |                                                                        |
| 分野               | © 2017 The AuthorsGlanzmann thrombasthenia (GT) i                                 | is a rare monogenic hemorrhagic disorder involving                     |
| ▽献タイプ            | aggregation defect of non-nuclear platelets. In this stu                          | dy we generated induced pluripotent stem <b>cells</b>                  |
|                  | (iPSCs) from skin fibroblasts of a GT patient with comp                           | lex heterogeneous mutations of ITGA2B gene. GT-                        |
| 出版物名             | iPSCs could be successfully differentiated into platelets                         | (GT- <b>iPS</b> -platelets). GT- <b>iPS</b> -platelets were CD41       |
| キーワード            | -/CD42b +/CD61 - and were platelet activation mark                                | er (PAC-1) negative after adenosine diphosphate                        |
| 著者所属機関           | (ADP) activation. Furthermore, GT- <b>iPS</b> -platelets were of                  | defective in platelet aggregation tests in vitro.                      |
| 国/地域             | moreover, exogenous expression of the wild-type ITGA                              | 28 gene in GI-IPS platelets restored CD41                              |
|                  | expression and normal platelet aggregation. Our study                             | suggested that patient-specific iPSCs could be a                       |

#### 基本的な検索の流れ ⑤ 抄録+参考文献ページ

抄録

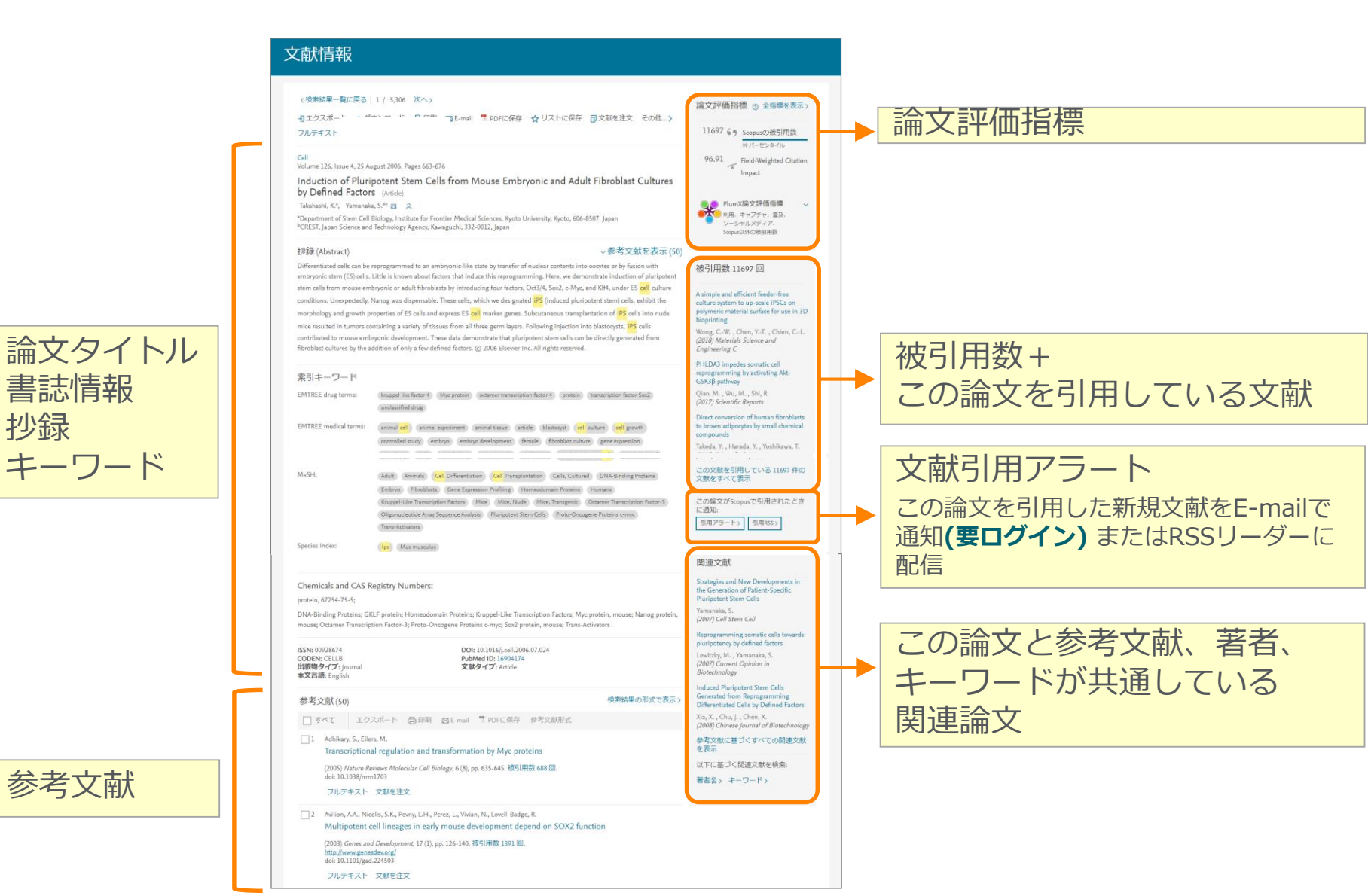

14

# 実習2:簡単に、必要な文献を発見できる

## Urban policy に関する論文を検索する

- 1. Scopus (<u>www.scopus.com</u>) にアクセスする
- 2. [検索語] 欄に検索語 " urban policy" を 入力し、

論文タイトル、抄録、キーワード く く をクリックする。

- 3. 最新の論文のタイトルをクリックし、抄録+参考文献ページを表示する。
- 4. 抄録+参考文献ページで各種情報(タイトル、著者名、抄録、キーワード、参考文献など)

5. フルテキストの入手方法を確認する

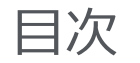

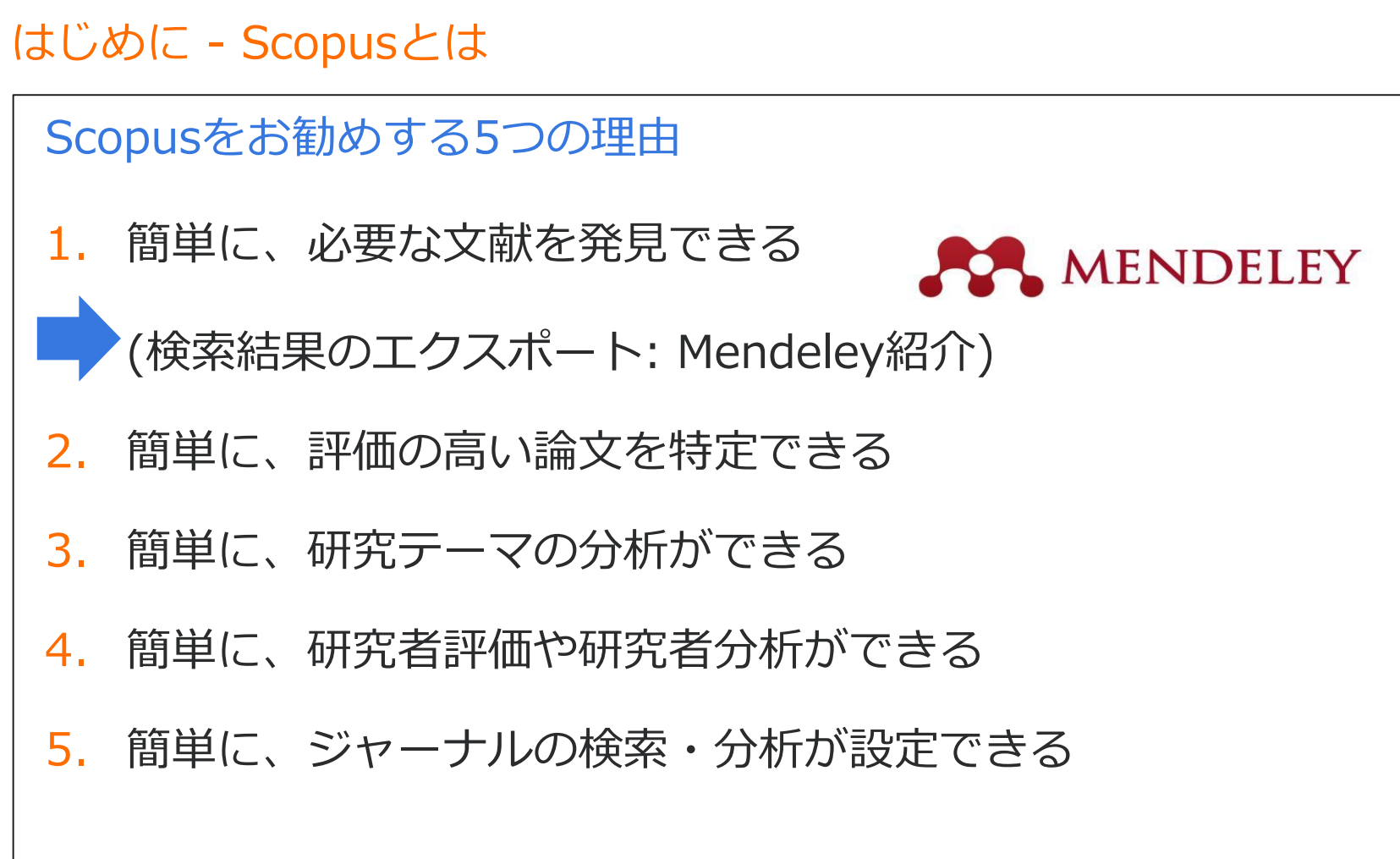

### 基本的な検索の流れ ※検索結果のエクスポート

| [ | _ すべ          | 、て ~ エクスポー                                          | -ト                                                                                                    | ダウンロード 引用:                                                                                                    | 分析 引用して                                                                                                    | いる文献 リスト               | に保存 …                                                          |                                                                                  |         |                                                   |
|---|---------------|-----------------------------------------------------|----------------------------------------------------------------------------------------------------|----------------------------------------------------------------------------------------------------|----------------------------------------------------------------------------------------------------|------------------------|----------------------------------------------------------------|----------------------------------------------------------------------------------|---------|---------------------------------------------------|
|   | 1             | 文献タイトル<br>Induction of Pl<br>Fibroblast Cult        | IS<br>エク<br>エクス                                                                                                    | スポートの設定 o<br>スポートする 3 件の文献?                                                                                    | を選択しました                                                                                                    | Mendele<br>主要な文        | y、RefWorks<br>献管理ツール(                                          | 、EndNoteな<br>こ対応していま                                                             | ど<br>ます | admin akita,                                      |
| • | 2             | Induction of Pl<br>Defined Factor<br>抄録を表示 ~        | エクスポートする方法<br>・ <b>然 MENDELEY</b> ● <b>Ref Works</b> ○ RIS形式 (EndNote、Reference Manager) ● CSV (Excel) ○ BibTeX ○ テキ<br>エクスポートする情報<br>エクスポートのカスタマイズ |                                                                                                    |                                                                                                    | ○ BibTeX ○ テキスト(HT     | IML形式のA                                                        | (SCII)                                                                           |         |                                                   |
|   |               |                                                     |                                                                                                    | <b>聿</b> ]                                                                                                    | 日録情報                                                                                                    |                        | □ 抄録/キーワード                                                     | 助成全情報                                                                            |         | の他の情報                                             |
|   | 3             | Generation of <sub>E</sub>                          |                                                                                                    |                                                                                                    |                                                                                                    |                        |                                                                |                                                                                  |         | の他の情報                                             |
|   | ■<br>ポー<br>文献 | Generation of f<br>地段を表示 ~<br>ト<br>た<br>mmin<br>示 ~ |                                                                                                    | <ul> <li>著者名</li> <li>文献タイトル</li> <li>出版年</li> <li>EID</li> <li>出版物名</li> <li>巻/号/ページ</li> <li>被引用数</li> </ul> | <ul> <li>□ 所属機関:</li> <li>□ 逐次刊行:</li> <li>□ PubMed II</li> <li>□ 出版社</li> <li>□ 編集者名</li> <li>□ 本文言語</li> <li>□ 連絡先住)</li> </ul> | 名<br>物番号 (ISSNなど)<br>D | <ul> <li>□ 抄録</li> <li>□ 著者キーワード</li> <li>□ 索引キーワード</li> </ul> | <ul> <li>□ 助成金番号</li> <li>□ 提供機関略称</li> <li>□ 提供機関</li> <li>□ 助成金テキスト</li> </ul> |         | :の他の情報<br>商品名/製造者名<br>アクセス番号/化合物名<br>会議情報<br>参考文献 |

### 基本的な検索の流れ ※検索結果のエクスポート

| 文献栘                 | 家結             | <sup>果</sup> 選択した                                                                                                    | オプション                                                                     |            |                                                                                                    |                                      |          |                                                         |                                           |     |
|---------------------|----------------|----------------------------------------------------------------------------------------------------|---------------------------------------------------------------------------|------------|----------------------------------------------------------------------------------------------------|--------------------------------------|----------|---------------------------------------------------------|-------------------------------------------|-----|
| TITLE-ABS-KEY ( ips | scell) 🥣 秧衆    | 式の編集   □ 快衆式の保存   ● アラート設定                                                                                                    |                                                                           |            |                                                                                                    |                                      |          |                                                         |                                           |     |
| 4,794 件の検索          | 索結果 参考文献E      |                                                                                                    | つりまり                                                                      |            | 並べ替え:出版年 被引用数 関連度                                                                                      |                                      |          |                                                         |                                           |     |
| (快光話を)追加してまた。       | 13 a           | Mendeley L19 An-Field                                                                                                    | Takabashi K. Yamanaka S. 20                                               | D6 Cell    | 9 へての好趣で表示<br>10238                                                                                    |                                      |          |                                                         |                                           |     |
| 叙り込む                | 除外する           | 1 Cultures by Defined Factors                                                                                                    | tananaon, re, ramanana, o. 20                                             |            | 10200                                                                                                  |                                      |          |                                                         |                                           |     |
| 出版年                 |                | フルテキスト                                                                                                    |                                                                           |            |                                                                                                    |                                      |          |                                                         |                                           |     |
| ○ 2016 ○ 2015       | (323)<br>(456) | <ul> <li>Induction of Pluripotent Stem Cells from Adult Human Fibroblasts by Defined</li> <li>Factors</li> </ul>                        | Takahashi, K., Tanabe, K., Ohnuki, 20<br>M., (), Tomoda, K., Yamanaka, S. | 07 Cell    | 8111                                                                                                   |                                      |          |                                                         |                                           |     |
| 0 2014              | (510)          | 7/1/7# 2/                                                                                                    |                                                                           |            |                                                                                                    |                                      |          |                                                         |                                           |     |
| 0 2012              | (479)          | Generation of germline-competent induced pluripotent stem of 3                                                                          | Okita, K., Ichisaka, T., Yamanaka, 20<br>S.                               | 07 Nature  | 2582                                                                                                   |                                      |          |                                                         |                                           |     |
|                     |                | 7/l/5# 2h                                                                                                    |                                                                           |            |                                                                                                    |                                      |          |                                                         |                                           |     |
| O Yamanaka, S.      | (72)           | Reprogramming of human somatic cells to pluripotency with defined factors<br>4                                                          | Park, IH., Zhao, R., West, J.A., 20                                       | 08 Nature  | 1846                                                                                                   |                                      |          |                                                         |                                           |     |
| Daley, G.Q.         | (30)           | フルテキスト                                                                                                    | ● Scopus - 文献検索結果 ×                                                       | 🚓 All Docu | ments ×                                                                                                |                                      |          |                                                         |                                           |     |
| Okano, H.           | (28)           | Generation of induced pluripotent stem cells without Myc from mouse and human 5 fibroblasts                                             | ← → C                                                                     | mendeley.  | com/library/                                                                                           |                                      |          | F ☆                                                     | 🖂 🔍 🖸 🜌                                   | a : |
| 公野                  |                | - ····································                                                                                                  |                                                                           |            |                                                                                                    |                                      |          |                                                         |                                           |     |
| <br>文献タイブ           |                | IPS-1, an adaptor triggering RIG-I- and Mda5-mediated type I interferon induction                                                       |                                                                           |            | Feed Library                                                                                           | Suggest Stats Groups Data            | QI       | Library search                                          | Demo 🔵                                    | • × |
| ジャーナル名              |                | 6                                                                                                    |                                                                           | 🗆 🗐 Add    | d to 🧯 Delete                                                                                          | 1≡ Added (new                        | west) 🔻  | Details                                                 | Notes                                     |     |
| 著者所属機関              |                | フルテキスト<br>Disease-Specific Induced Pluripotent Stem Cells                                                                               |                                                                           |            | Induction of Pluripotent Stem Cells from M                                                             | ouse Embryonic and Adult Eibro       |          |                                                         | A Ed                                      | dit |
| 国/地域                |                | 7                                                                                                    | MY LIBRARY -                                                              | ☑ ★        | Takahashi K, Yamanaka S in Cell (2006)                                                                 | 15:0                                 | 00       | Journal Article                                         |                                           |     |
| 本文言語                |                | フルテキスト                                                                                                    | All Documents                                                             | • *        | Generation of germline-competent induced                                                               | d pluripotent stem cells             | 00       | from Mouse Embry                                        | vonic and Adult                           | S   |
| 「絞り込む」「             | 除外する           | 8                                                                                                    | ★ Favorites                                                               |            | Okita K, Ichisaka I, Yamanaka S in Nature (2007)                                                       |                                      |          | Fibroblast Cultures                                     | s by Defined                              |     |
|                     | 内訳をエクスポート      | フルテキスト                                                                                                    | IS My Publications                                                        |            | Induction of Pluripotent Stem Cells from Ac<br>Takahashi K, Tanabe K, Ohnuki M, et. al. in Cell (2007) | dult Human Fibroblasts by Defin 15:0 | 00       | Factors                                                 |                                           |     |
|                     |                | <ul> <li>Induced pluripotent stem cells generated from patients with ALS can be</li> <li>9 differentiated into motor neurons</li> </ul> | Recently Read                                                             |            |                                                                                                    |                                      |          | Takahashi K, Yamanaka                                   | S                                         |     |
|                     |                |                                                                                                    | FOLDERS                                                                   |            |                                                                                                    |                                      |          | Cell<br>2006                                            |                                           |     |
|                     |                |                                                                                                    | + Create Folder                                                           |            |                                                                                                    |                                      |          | Differentiated cells can be                             | , representation and to an                | -   |
|                     |                |                                                                                                    | Research Paper A                                                          |            |                                                                                                    |                                      |          | embryonic-like state by tr                              | e reprogrammed to an<br>ansfer of nuclear | 1   |
|                     |                |                                                                                                    |                                                                           |            |                                                                                                    |                                      |          | contents into oocytes or l<br>embryonic stem (ES) cell  | by fusion with<br>s. Little is known abo  | out |
|                     |                | MENDELEY www.me                                                                                                    | endeley.com                                                               |            |                                                                                                    |                                      |          | factors that induce this re<br>demonstrate induction of | programming. Here, w                      | we  |
|                     |                |                                                                                                    |                                                                           | . —        |                                                                                                    |                                      |          |                                                         | adult fibroblasts by                      |     |
|                     | 字術記            | 倫文の官埋とオンフイン C                                                                                                    | の情報共有                                                                     | を目         | 的とした無料のӮ                                                                                               | て献官埋ツー                               |          | more                                                    | •                                         |     |
|                     |                | Windows Mac Linux                                                                                                    | 対応すスデ                                                                     | マク         | トップ版とオン                                                                                                | ノラインブビ                               |          | DOI 10.1016/j.ce                                        | ell.2006.07.024                           |     |
|                     |                |                                                                                                    |                                                                           | ~~         |                                                                                                    |                                      |          | PMID 16904174                                           |                                           |     |
|                     | ごかり            | っぐも利用ぐきるワエノ版                                                                                                    | を組み合わ                                                                     | せ(         | 使用できます。ハ                                                                                               | US, Android                          |          | ISBN 0092-8674 (                                        | (Print)\r0092-8674                        |     |
|                     |                | さすスモバイル版ちありま                                                                                                    | व                                                                         |            |                                                                                                    |                                      |          | (Linking)                                               |                                           |     |
|                     |                |                                                                                                    | 20                                                                        |            |                                                                                                    |                                      |          | 6                                                       |                                           |     |
|                     |                | /PW/Lt Sconus/Science                                                                                                    | Direct 2 #                                                                | るで         | ंत                                                                                                    |                                      | o 3 of 3 | 4                                                       | 2                                         |     |
|                     |                |                                                                                                    |                                                                           |            | 7 0                                                                                                    |                                      |          |                                                         |                                           |     |

#### 基本的な検索の流れ ※ 検索結果のエクスポート

#### デスクトップ版

#### ライブラリにドラッグ&ドロップしたPDFから書誌 情報を自動的に抽出

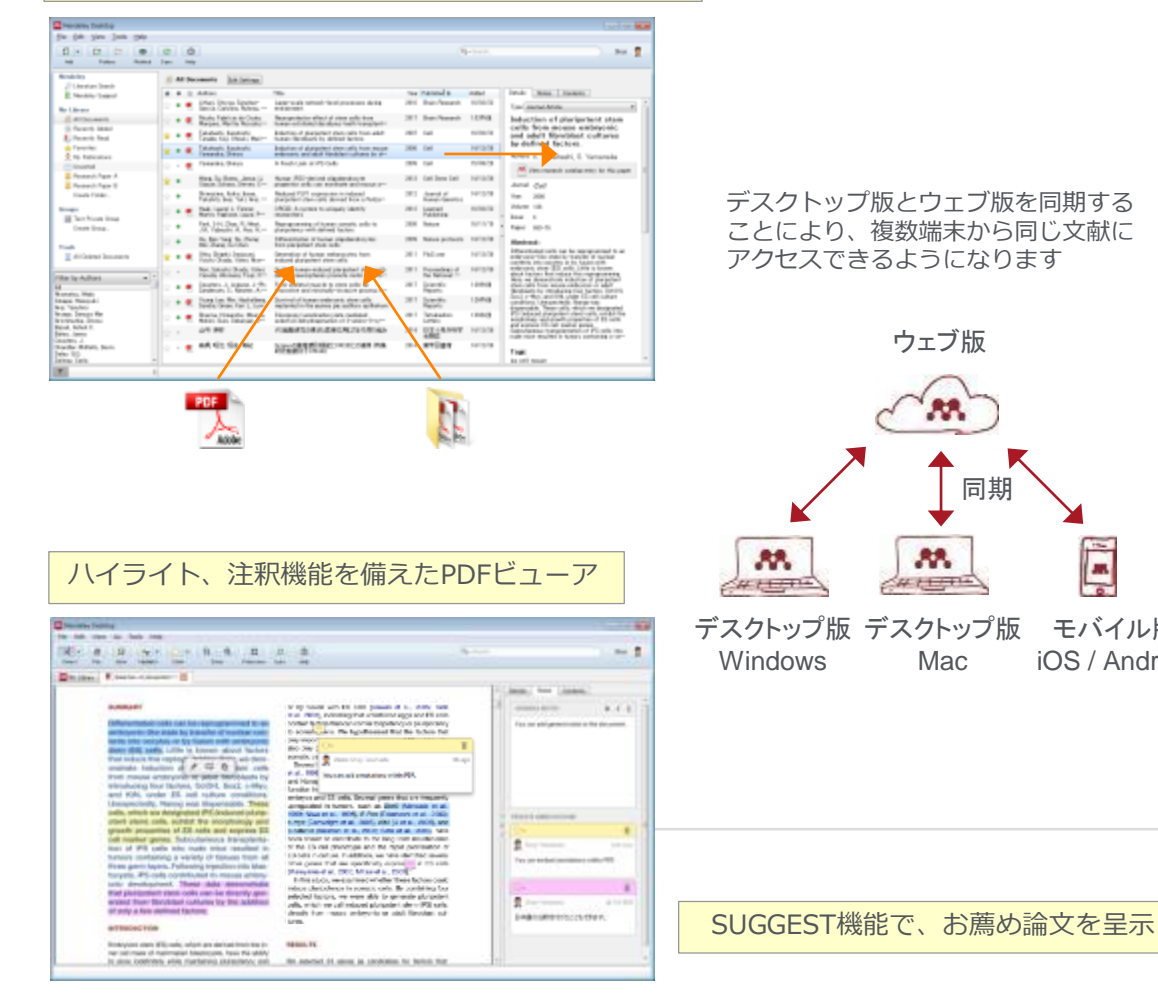

#### ウェブ版

.

モバイル版

iOS / Android

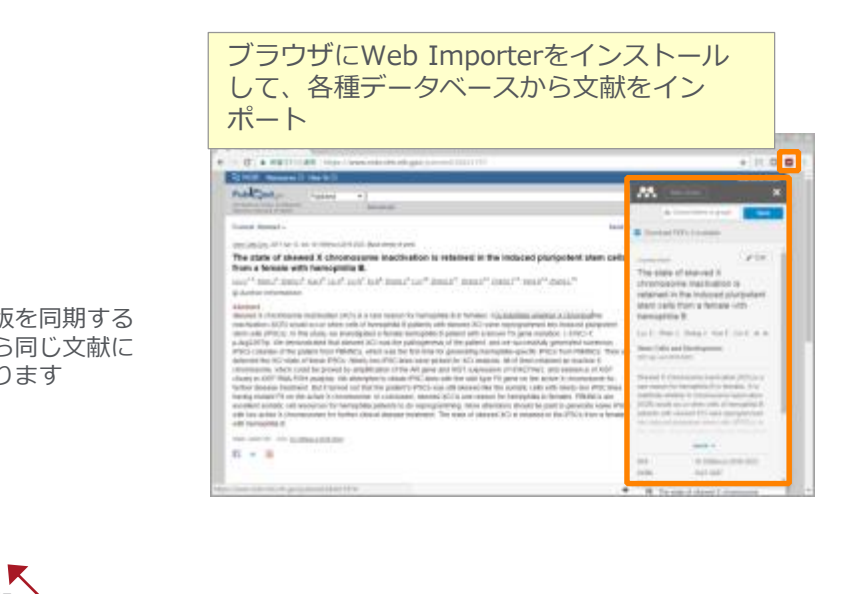

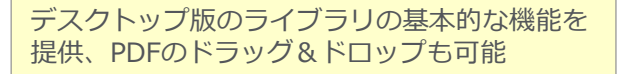

| e - (1. a marrie                      | and the second second sec                                                                                                    |               |                                   | + 11 0 0 1                                                                                                    |
|---------------------------------------|----------------------------------------------------------------------------------------------------|---------------|-----------------------------------|----------------------------------------------------------------------------------------------------|
| A5.                                   | - feet these toget the design its                                                                                                    | 1.000         | R. 1941 440                       | - 2-                                                                                                    |
| 11111                                 | I San Bran Announce                                                                                                    | 10 mm         | 66 IN                             | -                                                                                                    |
| WEIGHT                                |                                                                                                    | Autor Comment |                                   | 110                                                                                                    |
| · · · · · · · · · · · · · · · · · · · | [2] P. K. And much loads classes and some property from the second second se    | 100.0.1       | -means (                          |                                                                                                    |
|                                       | 1 A Spectro and the second second     |               |                                   |                                                                                                    |
| A local land                          | C C COST - spect is sense with more than                                                                                                    |               | Taurente .                        | Contrast providences of the set                                                                                                    |
| - Tank Free                           | The second second secon |               | Tax National<br>Inc State and Cal | and desired one of specific states of the second states of the second st |
| B. States Care 1                      | C                                                                                                    | ·             | 110                               | to Mini ad 200 (COM                                                                                                    |
|                                       | a + 4 annualting                                                                                                    | -             |                                   |                                                                                                    |
|                                       | C                                                                                                    |               | + mn                              | -                                                                                                    |
|                                       | The second second secon | -             |                                   | 60                                                                                                    |
| 000071                                | 1) - A Characteristical of functions imposed on planet from parameters and well.                                                                                                    |               | 2                                 | -1-                                                                                                    |
| 194444                                |                                                                                                    |               |                                   |                                                                                                    |

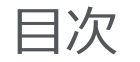

### はじめに - Scopusとは

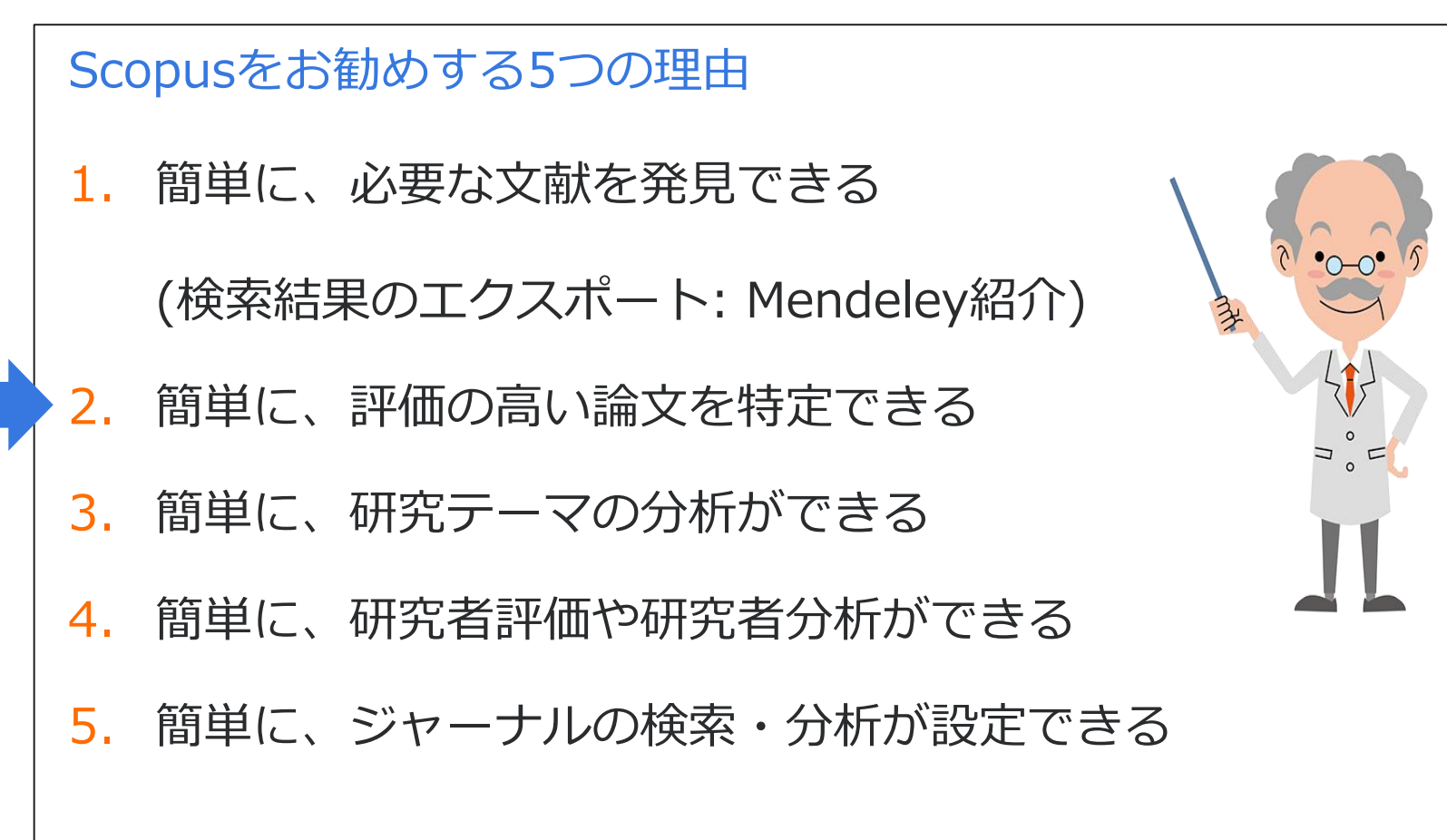

#### インパクトが高い論文を調べる ①時間軸も追える強力な引用機能

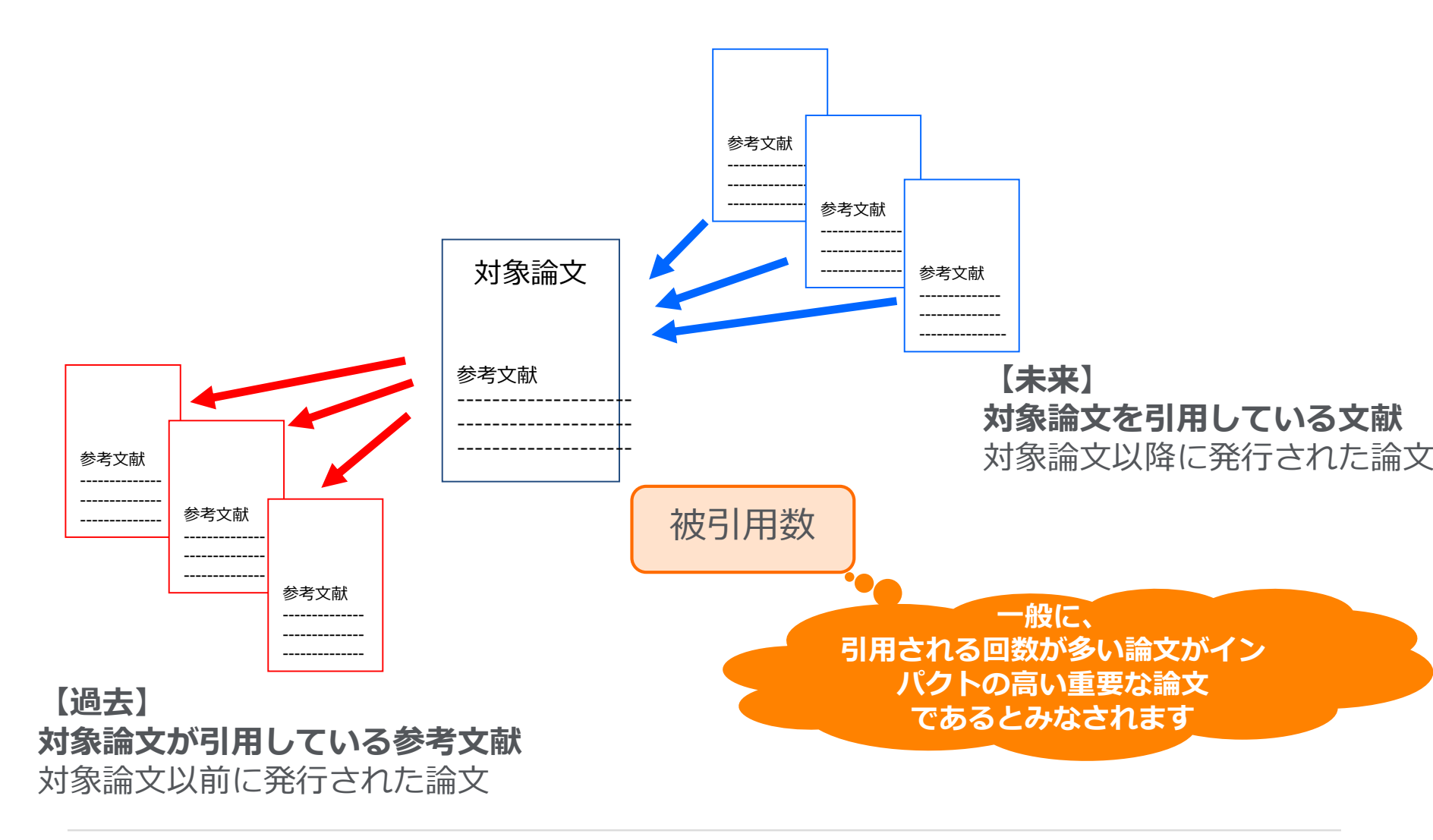

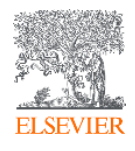

#### インパクトが高い論文を調べる ② 被引用数を評価する際の注意点

分野別

平均被引用数(2013-2017)

分野

論文の被引用数の平均は、分野、出版年、文献タイプによって異なります

0 10 12 Chemistry 11.1 Biochemistry, Genetics and Molecular... 10.7 **Chemical Engineering** 10.6 Neuroscience 10.4 Immunology and Microbiology 10.3 Environmental Science 8.0 Materials Science 7.7 Energy 7.6 Pharmacology, Toxicology and... 7.3 Agricultural and Biological Sciences 6.9 Physics and Astronomy 6.9 Medicine 6.7 Psychology 6.7 Earth and Planetary Sciences 6.5 Health Professions 5.2 Nursing 5.2 **Decision Sciences** 5.0 Dentistry 4.7 Engineering 4.7 Computer Science 4.3 Business, Management and Accounting 4.0 Mathematics 3.8 Veterinary 3.7 Economics, Econometrics and Finance 8.5 Social Sciences 3.3 Arts and Humanities 2.1

出版年別・文献タイプ別

#### 2013-2017の文献の出版年別・文献タイプ別の平均被引用数

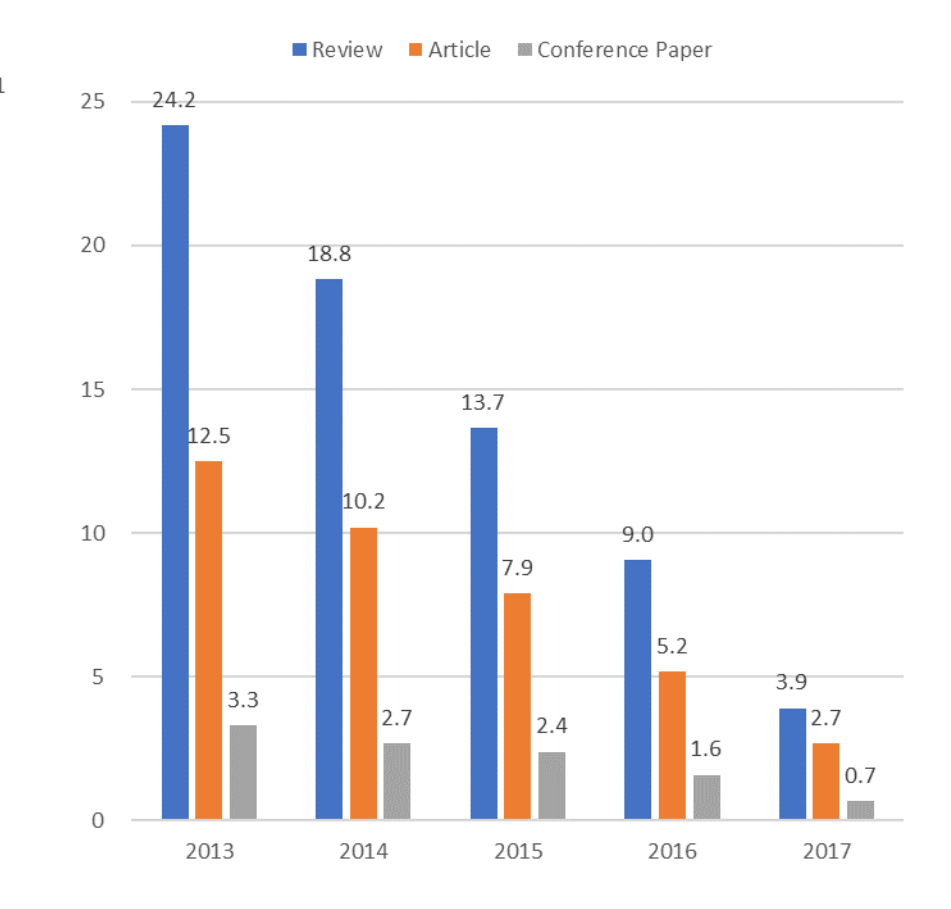

データ: SciVal, 2013-2017, as of 2018.12.14

論文指標1. Field-Weighted Citation Impact (FWCI)

: 類似の論文(同じ分野、出版年、文献タイプ)と比較してどの程度引用されたか を示す。

平均値:1を上回る論文は、平均よりも多く引用されている。

論文指標2. 被引用ベンチマーキング

: 類似の論文(同じ分野、出版時期、文献タイプ)の集合におけるランクを示す。 99パーセンタイルはトップレベルの論文で、世界の上位1%に入っている。

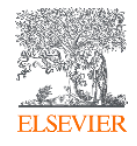

### 実習3:簡単に、重要な文献を発見できる

#### 動作確認 -1 で得られた結果を基に、被引用数が多いものを確認する

1. 検索結果一覧の右上の [並べ替え:] から [被引用数 (多い順)] を選択し、引用 された回数の多い 順に並べ変える。

2. 被引用数の多い文献から、FWCIと被引用ベンチマーキングを確認する。

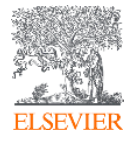

#### インパクトが高い論文を調べる ④ 被引用数で並べ替える

| Scopus                      |           |              | 検索                                                                                                    | 収録誌 アラー                                     | ・トリスト・                    | ヘルプ                     | ∨ SciVal ∌ Junya Inoue           | ~ =              |
|-----------------------------|-----------|--------------|----------------------------------------------------------------------------------------------------|---------------------------------------------|---------------------------|-------------------------|----------------------------------|------------------|
| 5,472 件の検索結果                |           |              |                                                                                                    |                                             | 参考文献由来の情報                 | 53818 作                 | ‡の特許情報 Search your library Vi    | ew 91 DataSearch |
| TITLE-ABS-KEY(ips AND cell) |           |              |                                                                                                    |                                             |                           |                         |                                  |                  |
| ∂ 検索式の編集 🕒 検索式の保存 🗘 ア       | ラート設定 🔝 R | SS設定         |                                                                                                    |                                             | 被引                        | 用数                      | が多い順に並べ                          | 、替え              |
| 検索語を追加して絞り込み                | Q         | 咖検索          | 索結果の分析                                                                                                    |                                             | すべての抄                     | 録を表え                    | 示 並べ替え: 被引用数(多い順)                | ~                |
| 項目を選択して絞り込み                 |           | □ <b>す</b> ⁄ | ペて > エクスポート ダウンロード 引用分析 引用している文献 !                                                                           |                                             |                           |                         | クオフレ                             |                  |
| 絞り込む 除外する                   |           |              | 文献タイトル                                                                                                    | 著その語                                        | 命文を引用                     | ) ッ/<br>]し <sup>-</sup> | りゅっと、<br>ている                     | 被引用数             |
| 出版年                         | ^         | □ 1          | Induction of Pluripotent Stem Cells from Mouse Embryonic and Adult Fibroblast<br>Cultures by Defined Factors | ™ 文献!                                       | リストを表                     | 示                       |                                  | 12152            |
| 2018                        | (15) >    |              | 抄録を表示 > Full Text フルテキスト 関連文献                                                                                |                                             |                           |                         |                                  |                  |
| 2017                        | (415) >   | 2            | Induction of Pluripotent Stem Cells from Adult Human Fibroblasts by Defined                                  | Takahashi, K., Tanab                        | e, K., Ohnuki, M., (),    | 2007                    | Cell                             | 9570             |
| 2016                        | (485) >   | •            | Factors                                                                                                    | Tomoda, K., Yamana                          | ka, S.                    |                         | 131(5), pp. 861-872              |                  |
| 2015                        | (472) >   |              | 抄録を表示 🗸 🛛 Full Text フルテキスト 関連文献                                                                              |                                             |                           |                         |                                  |                  |
| 2014                        | (507) >   | 3            | Generation of germline-competent induced pluripotent stem cells                                              | Okita, K., Ichisaka, T                      | ., Yamanaka, S.           | 2007                    | Nature                           | 2826             |
| さらに表示                       |           |              |                                                                                                    |                                             |                           |                         | 448(/151), pp. 313-31/           |                  |
| 著者名                         | ~         |              | 抄録で衣示∨ <mark>Full Text</mark> ノルナキスト 関連文献                                                                    |                                             |                           |                         |                                  |                  |
| 🗌 Yamanaka, S.              | (76) >    | 4            | Reprogramming of human somatic cells to pluripotency with defined factors                                    | Park, IH., Zhao, R.,<br>Lensch, M.W., Daley | West, J.A., (),<br>, G.Q. | 2008                    | Nature<br>451(7175), pp. 141-146 | 1993             |
| 🗌 Akira, S.                 | (37) >    |              | 抄録を表示 V Full Text フルテキスト 関連文献                                                                                |                                             |                           |                         |                                  |                  |
| □ Okano, H.                 | (32) >    | 5            | Generation of induced pluripotent stem cells without Myc from mouse and human                                | Nakagawa, M., Koya                          | nagi, M., Tanabe, K.,     | 2008                    | Nature Biotechnology             | 1743             |
| Daley, G.Q.                 | (30) >    |              | fibroblasts                                                                                                  | (), Takizawa, N., Ya                        | manaka, S.                |                         | 26(1), pp. 101-106               |                  |
|                             |           |              | が得た事子 「 フリテナフト 則演立辞                                                                                          |                                             |                           |                         |                                  |                  |

#### インパクトが高い論文を調べる ⑤ 被引用ベンチマーキングとFWCI

#### 文献情報

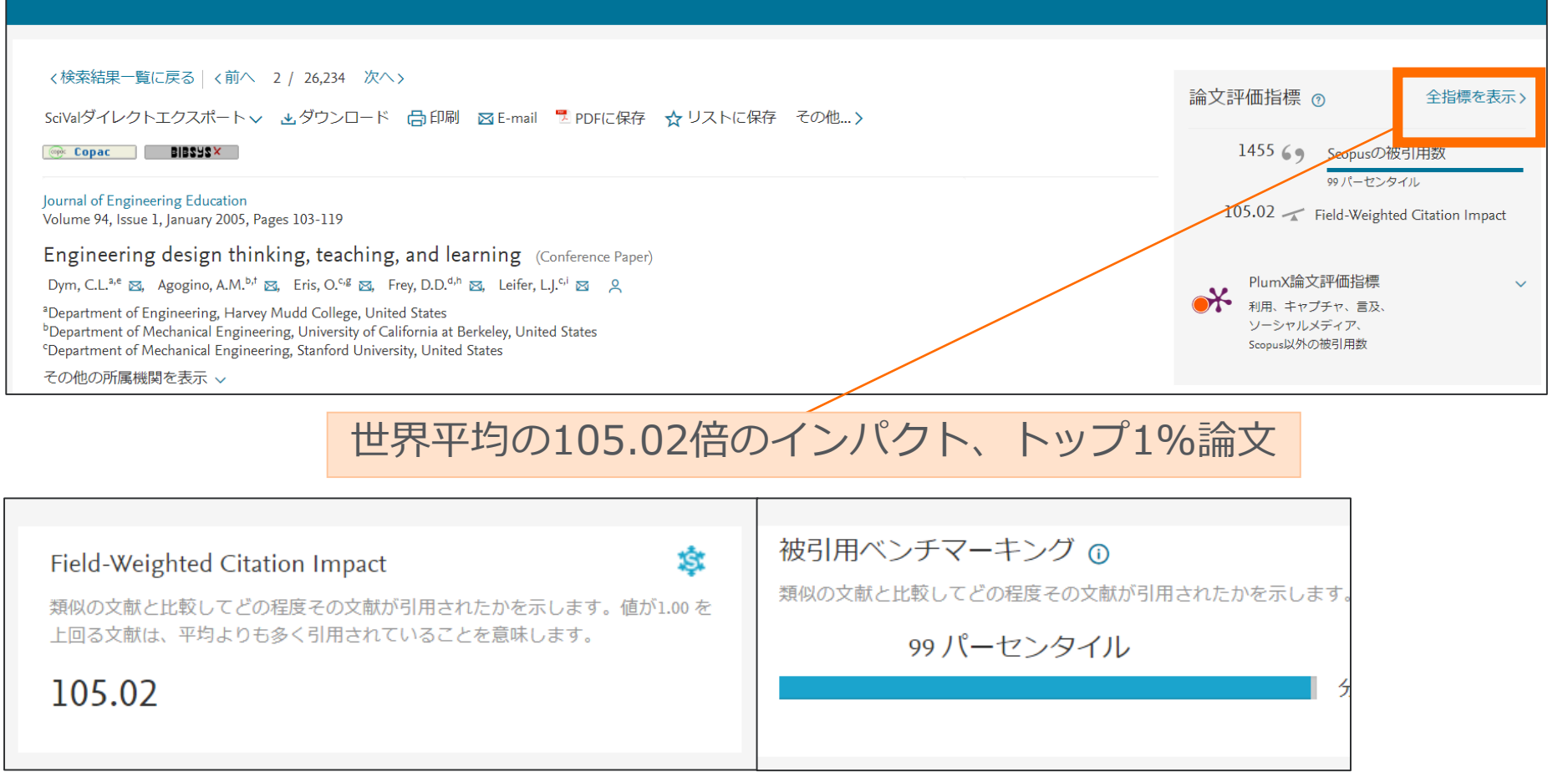

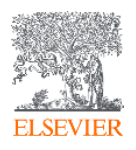

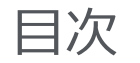

### はじめに - Scopusとは

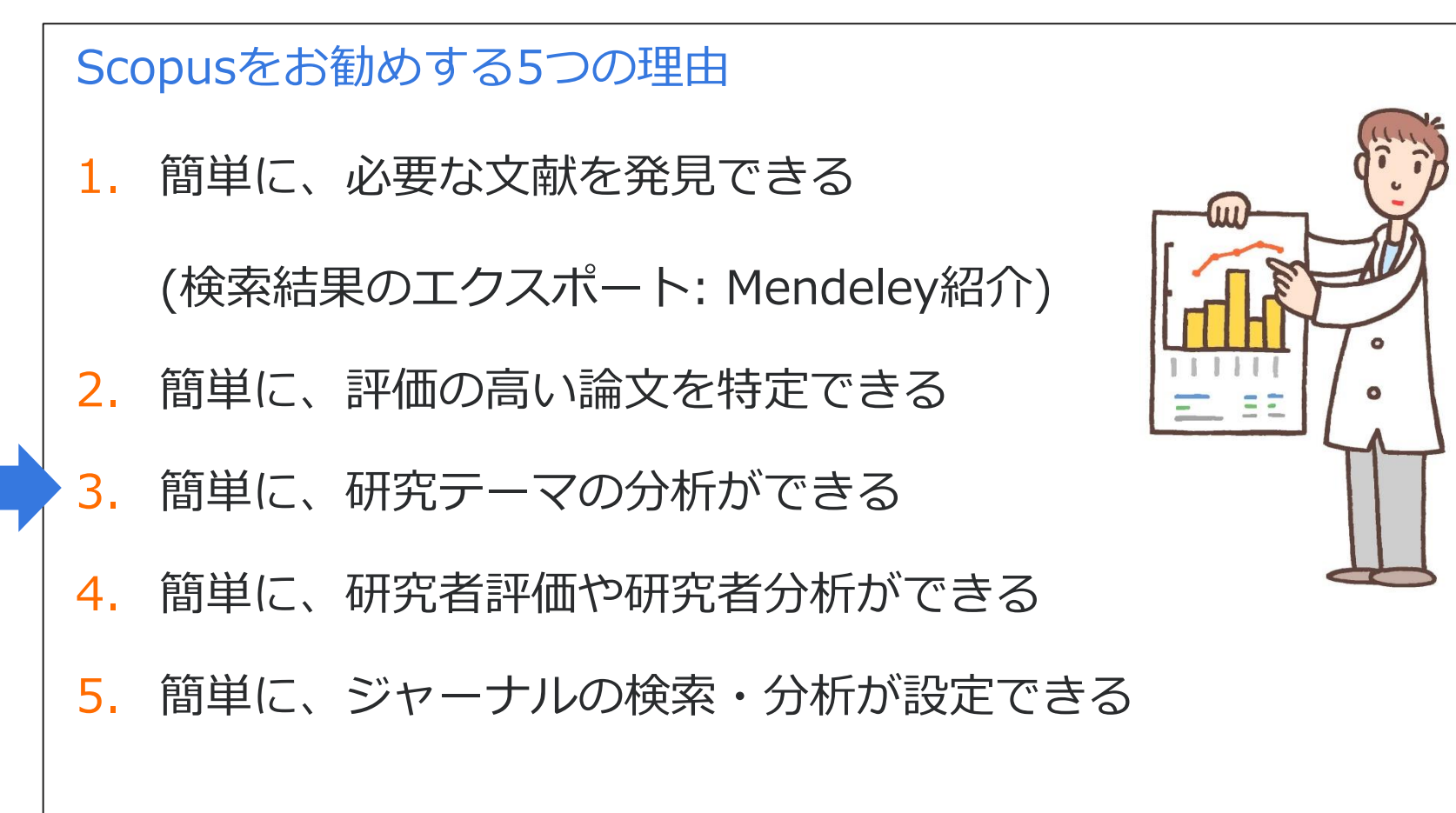

### 研究テーマの検索結果を分析する。トレンド、第一人者、機関を特定。

28

#### 検索結果のページから

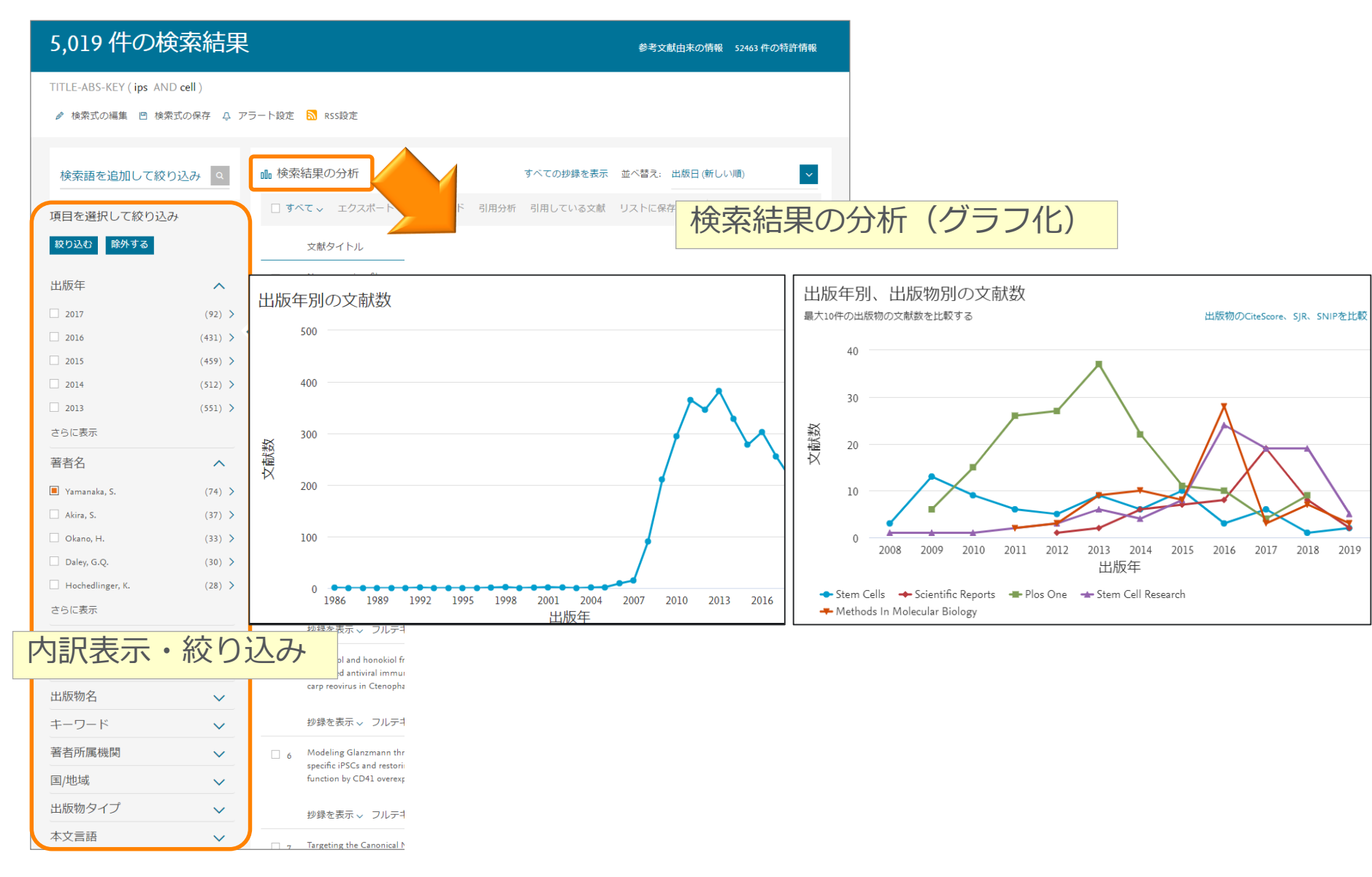

## 実習4:簡単に研究テーマの分析が出来る

### Urban policyに関する研究トレンドを確認する

- 1. Scopus (<u>www.scopus.com</u>) にアクセスする
- 2. [検索語] 欄に検索語 **" Urban policy"** を 入力し、

<u>論文タイトル、抄録、キーワード</u>検索へをクリックする。

- 3. 検索結果一覧の上の 🕕 検索結果の分析 をクリックする。
- 4. [検索結果の分析] 画面で、出版年の傾向、発表論文の多いジャーナル、著者など を確認する

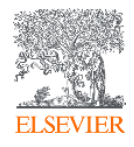

### Scopusで世界の研究Topicの分析

 論文情報のページから、研究Topicの注目度(Topic Prominence)を確認し ます。

| Scopus 検索 収録誌 アラート リスト                                                                                                    | ヘルプ 🗸 SciVal 🤋 Ryo Sato 🗸 🚞                                                                                                    |
|----------------------------------------------------------------------------------------------------|----------------------------------------------------------------------------------------------------|
| 文献情報                                                                                                    |                                                                                                    |
|                                                                                                    |                                                                                                    |
| 〈検索結果一覧に戻る│〈前へ 3 / 68,101 次へ〉<br>CSVにエクスポート 〜 玉 ダウンロード 局 印刷 図 E-mail S PDFに保存 ☆ リストに保存 その他… 〉                                                                                                    | 論文評価指標 ⑦ 全指標を表示>                                                                                                    |
| Full Text Copac EMBASEで表示 EllBSYS×                                                                                                    | 5571 69 Scopusの被引用数                                                                                                    |
| Journal of the American Chemical Society<br>Volume 131, Issue 17, 6 May 2009, Pages 6050-6051                                                                                                    | 99 バーセンタイル<br>2.55 <table-cell-columns> Field-Weighted Citation Impact</table-cell-columns>                                                           |
| Organometal halide perovskites as visible-light sensitizers for photovoltaic cells (Article)                                                                                                    |                                                                                                    |
| Kojima, A. <sup>a</sup> , Teshima, K. <sup>c</sup> , Shirai, Y. <sup>q</sup> , Miyasaka, T. <sup>a,o,c</sup> 図 2<br><sup>a</sup> Graduate School of Arts and Sciences, University of Tokyo, 3-8-1 Komaba, Meguro-ku, Tokyo 153-8902, Japan<br><sup>b</sup> Graduate School of Engineering, Toin University of Yokohama, Aoba, Yokohama, Kanagawa 225-8502, Japan<br><sup>c</sup> Peccell Technologies Inc., 1614 Kurogane-cho, Aoba, Yokohama, Kanagawa 225-8502, Japan<br>この他の所可提問を事実 x                                                                                                    | PlumX語文評価指標<br>→ 利用、キャブチャ、言及、<br>ソーシャルメディア、<br>Scopus以外の被引用数                                                                                          |
|                                                                                                    | 被引用数 5571 回                                                                                                    |
| Two organolead halide perovskite nanocrystals, CH <sub>3</sub> NH <sub>3</sub> PbBr <sub>3</sub> and CH <sub>3</sub> NH <sub>3</sub> PbI <sub>3</sub> , were found to efficiently sensitize TiO <sub>2</sub> for visible-light conversion in photoelectrochemical cells. When self-assembled on mesoporous TiO <sub>2</sub> films, the nanocrystalline perovskites exhibit strong band-gap absorptions as semiconductors. The CH <sub>3</sub> NH <sub>3</sub> PbI <sub>3</sub> -based photocell with spectral sensitivity of up to 800 nm yielded a solar energy conversion efficiency of 3.8%. The CH <sub>3</sub> NH <sub>3</sub> PbBr <sub>3</sub> -based cell showed a high photovoltage of 0.96 V with an external quantum conversion efficiency of 65%. © 2009 American Chemical Society. | Improving spectral modification for applications in solar<br>cells: A review<br>Day, J. , Senthilarasu, S. , Mallick, T.K.<br>(2019) Renewable Energy |
| SciVal Topic Prominence 🛈                                                                                                    | Simulation of optimum band structure of HTM-free<br>perovskite solar cells based on ZnO electron transporting                                         |
| Topic: Perovskite   Solar cells   methylammonium lead Prominence percentile: 100.000 ①                                                                                                    | (2019) Materials Science in Semiconductor Processing<br>Precursor solution volume-dependent ligand-assisted                                           |
| 索引キーワード                                                                                                    | synthesis of CH3NH nanocrystals                                                                                                    |
| Engineering uncontrolled terms (Band gaps) (Halide perovskites) (Mesoporous TiO) (Nanocrystallines) (Photo-voltage) (Quantum conversion efficiency) (Self-assembled)<br>(Spectral sensitivity) (TiO) (Visible light)                                                                                                    | Tang, Y., Yan, N., Wang, Z.<br>(2019) Journal of Alloys and Compounds<br>この文献を引用している 5571 件の文献をすべて表示                                                  |

### Scopusで世界の研究Topicの分析

- **Prominence**という指標を用いて各Topicsの注目度をランキングしています。
  - 下記の指標の組合せにより計算されています。
    - <u>各Topicsの過去2年間に発表された</u>文献の被引用数 (50%)
    - <u>各Topicsの過去2年間に発表された</u>文献のScopusでの抄録表示回数 (40%)
    - <u>各Topicsの過去1年間に発表された</u>文献のジャーナル評価(CiteScore) (10%)
  - 0から100の値をとり、100に近いほど全Topicsの上位にあることを意味します。
  - 研究の過去の助成金獲得額と相関があります。

※2013-2017年

| 研究Topicのキーワード                                                     |                  | World           | 注目度ランキング                |  |  |
|-------------------------------------------------------------------|------------------|-----------------|-------------------------|--|--|
| · · · · · · · · · · · · · · · · · · ·                             |                  | Field-Weighted  |                         |  |  |
| Торіс                                                             | Scholarly Output | Citation Impact | Prominence percentile 🔸 |  |  |
| Perovskite; Solar cells; methylammonium lead<br>T.20              | 6,945            | 5.60            | 100.000                 |  |  |
| Molybdenum compounds; Monolayers; dichalcogenides<br>TMDs<br>T.63 | 5,863            | 3.53            | 99.999                  |  |  |
| Chemical analysis; Research; BigBang rubette<br>T.99029           | 7                | 0.47            | 0.002                   |  |  |
| Design; Competition; AirTanker hopes<br>T.109988                  | 1                | 0.00            | 0.001                   |  |  |

31

•

|                   | 論文の研究Topicの代表的な論文、著者                                                                                                    | 皆、キーワードを研                                                                                                    | 寉認します                                                                                                    | 0                                                          |
|-------------------|----------------------------------------------------------------------------------------------------|----------------------------------------------------------------------------------------------------|----------------------------------------------------------------------------------------------------|------------------------------------------------------------|
| <sup>a</sup> Gi   | ojima, A.ª, – leshima, K.º, – Shirai, Y.º, – Miyasaka, I.ª <sup>,o,e</sup> ⊠ – <mark>2</mark><br>raduate School of Arts and Sciences, University of Tokyo, 3-8-1 Komaba, Meguro-ku, Tokyo 153-8902,                                                                                                    | Japan                                                                                                    | PlumX論文評価指標                                                                                                    | ¥                                                          |
| °Pe<br>-Z(        | Perovskite   Solar cells   methylammonium lead (T.20)<br>Year range: 2013 - 2017                                                                                                    | 主要著者                                                                                                    |                                                                                                    | ×                                                          |
| ── 抄<br>co<br>eff | Representative documents         Sequential deposition as a route to high-performance perovskite-sensitized solar cells         Burschka, J., Pellet, N., Moon, SJ         (2013) Nature         Cited 4676 times         Efficient planar heterojunction perovskite solar cells by vapour deposition         Liu, M., Johnston, M.B., Snaith, H.J         (2013) Nature         Cited 3876 times         Electron-hole diffusion lengths exceeding 1 micrometer in an organometal trihalide perovskite         absorber         Stranks, S.D., Eperon, G.E., Grancini, G         (2013) Science         Cited 3590 times         Interface engineering of highly efficient perovskite solar cells         Zhou, H., Chen, Q., Li, G         (2014) Science         Cited 3213 times | Top authors<br>Snaith, Henry J.<br>Grätzel, M.<br>Nazeeruddin, Mohammad Khaja K.<br>Huang, Jinsong<br>Park, Namgyu<br>Single crystals<br>Organic solvents Light<br>Thin films<br>Electrodes<br>Single crystals<br>Corganic solvents Light<br>Thin films<br>Electrodes<br>Morphology<br>Dec circuit voltage<br>Morphology<br>Materials<br>Conducting polymers<br>Den circuit voltage<br>Morphology<br>Motodetectors<br>Charge transfer<br>Photodetectors<br>Manowires<br>Light emitting diodes<br>Fibrication Light absorption<br>Fibrication Light absorption<br>Fibrication Light absorpt | Scholarly Output<br>175<br>174<br>136<br>83<br>81<br>文Chart 田Table<br>tee of numerical methods<br>Semiconductor doping<br>Electronic properties<br>Semiconductor doping<br>Electronic properties<br>Solar power generation<br>Hole mobility Optical propertie<br>Solar power generation<br>Hole mobility Optical propertie<br>Solar power generation<br>d compounds positive ions<br>Call engineering<br>Solar power generation<br>d compounds positive ions<br>Call engineering<br>Call engineering<br>C | 要キーワード ま は っている は っている い い い い い い い い い い い い い い い い い い |
| En<br>ter         | <br>代表的な論文                                                                                                    | A A A relevance of keyphrase   d                                                                                                    | eclining A A A Growth                                                                                                    |                                                            |

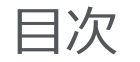

### はじめに - Scopusとは

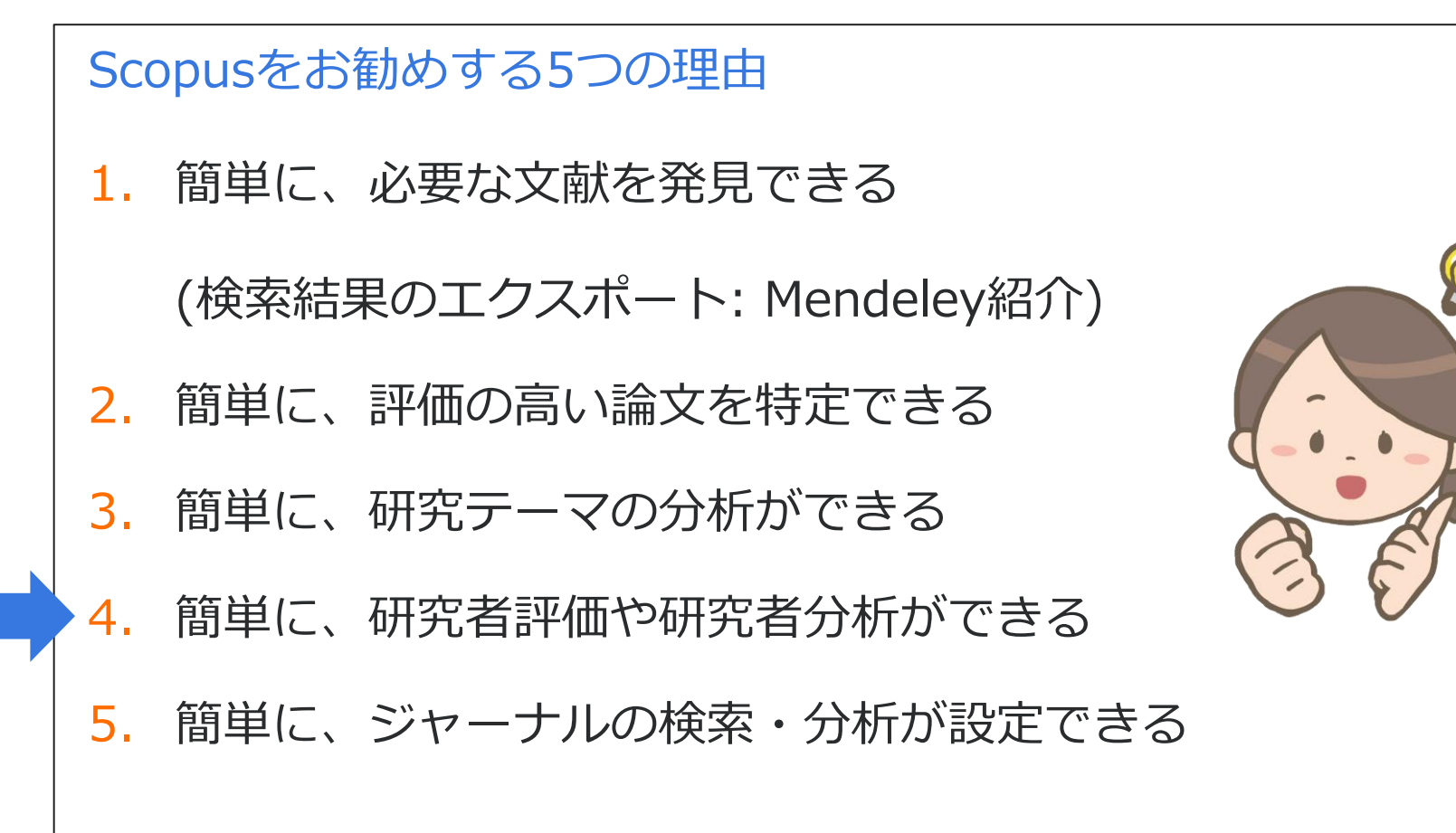

### 著者で検索する ① 著者識別機能 (様々な表記を 1 著者として名寄せ/区別)

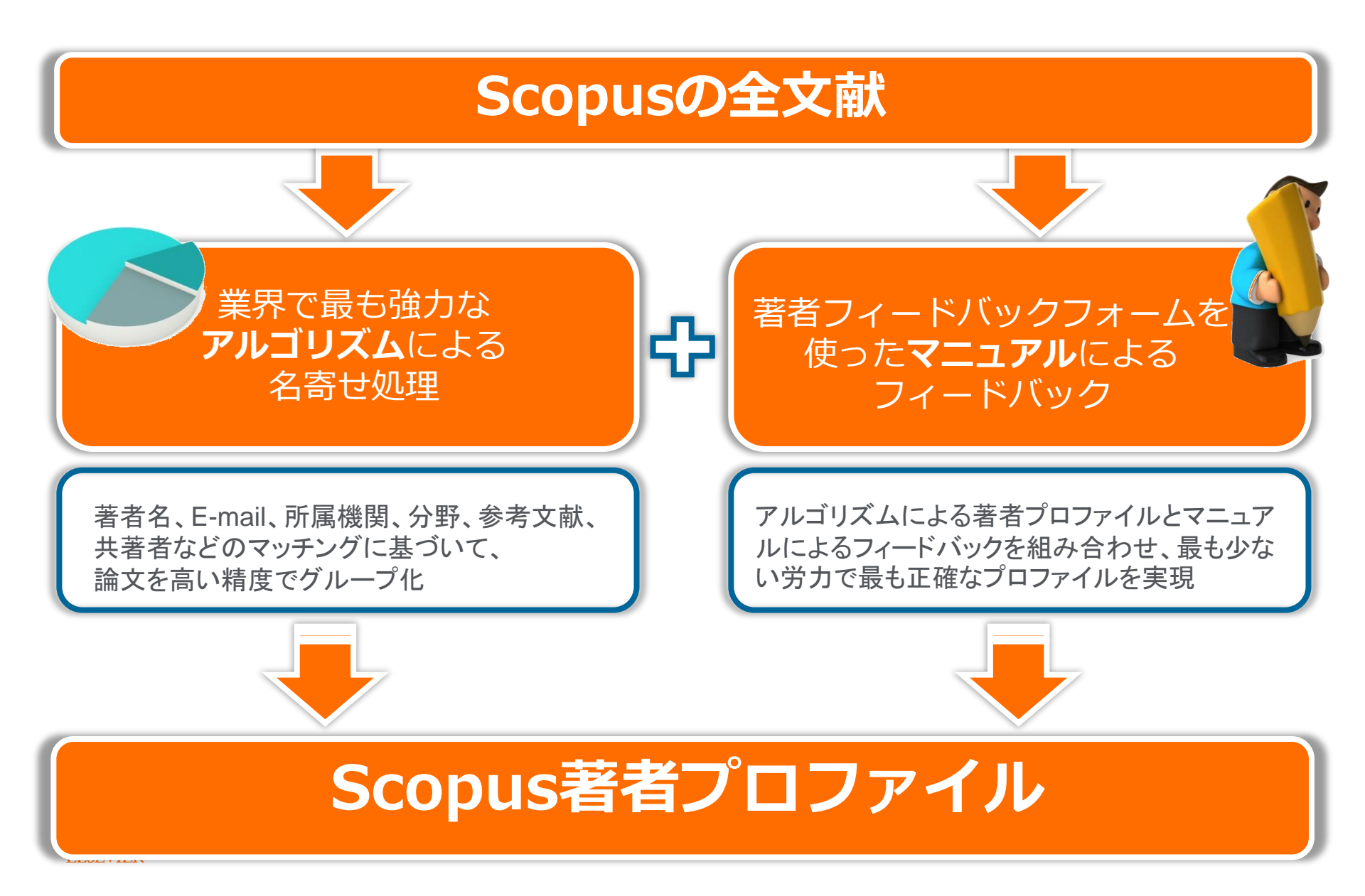

### 著者で検索する ② 著者識別機能 (様々な表記を1著者として名寄せ/区別)

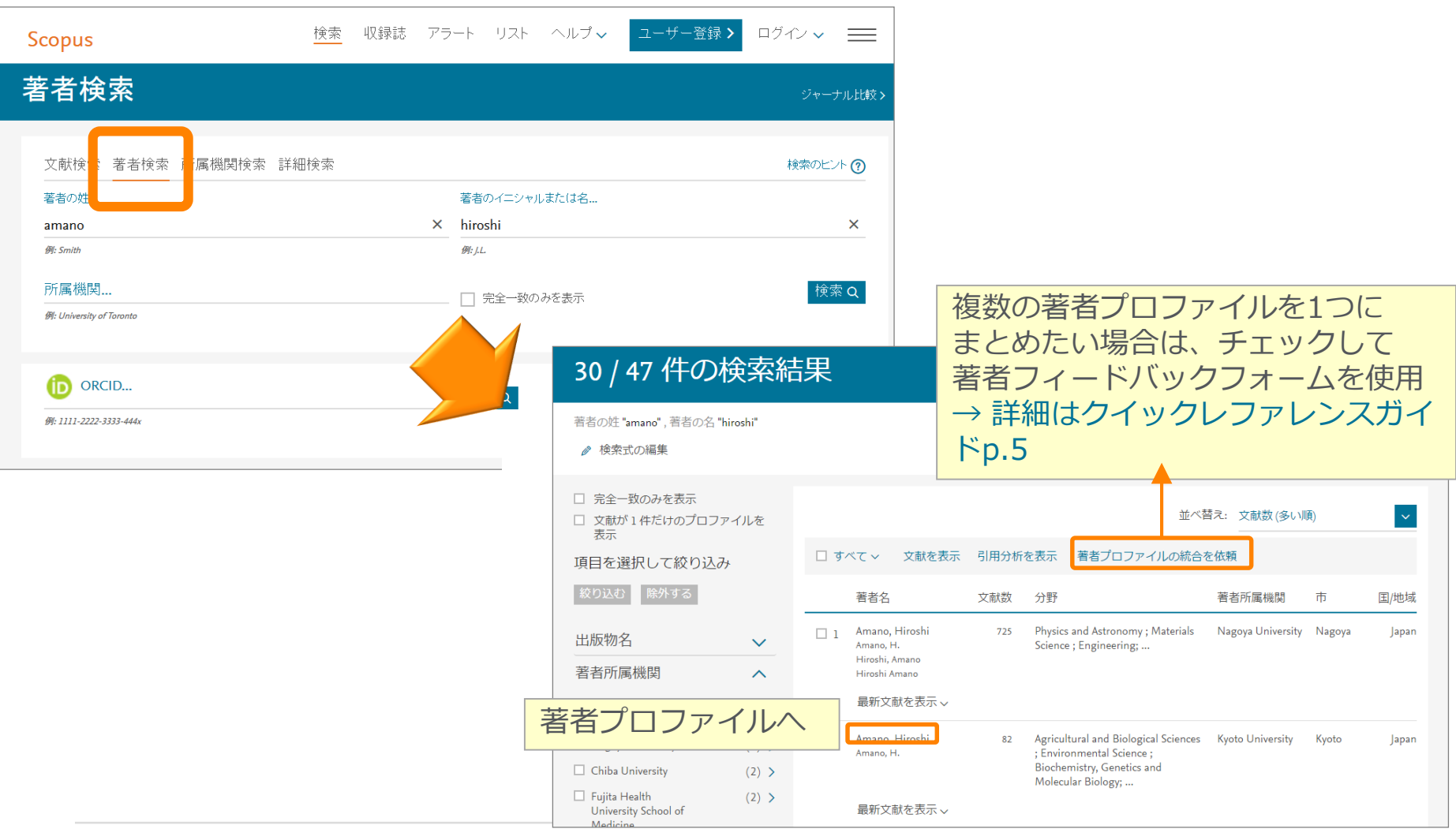

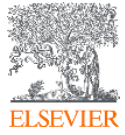

### 著者で検索する ③ 著者プロファイル

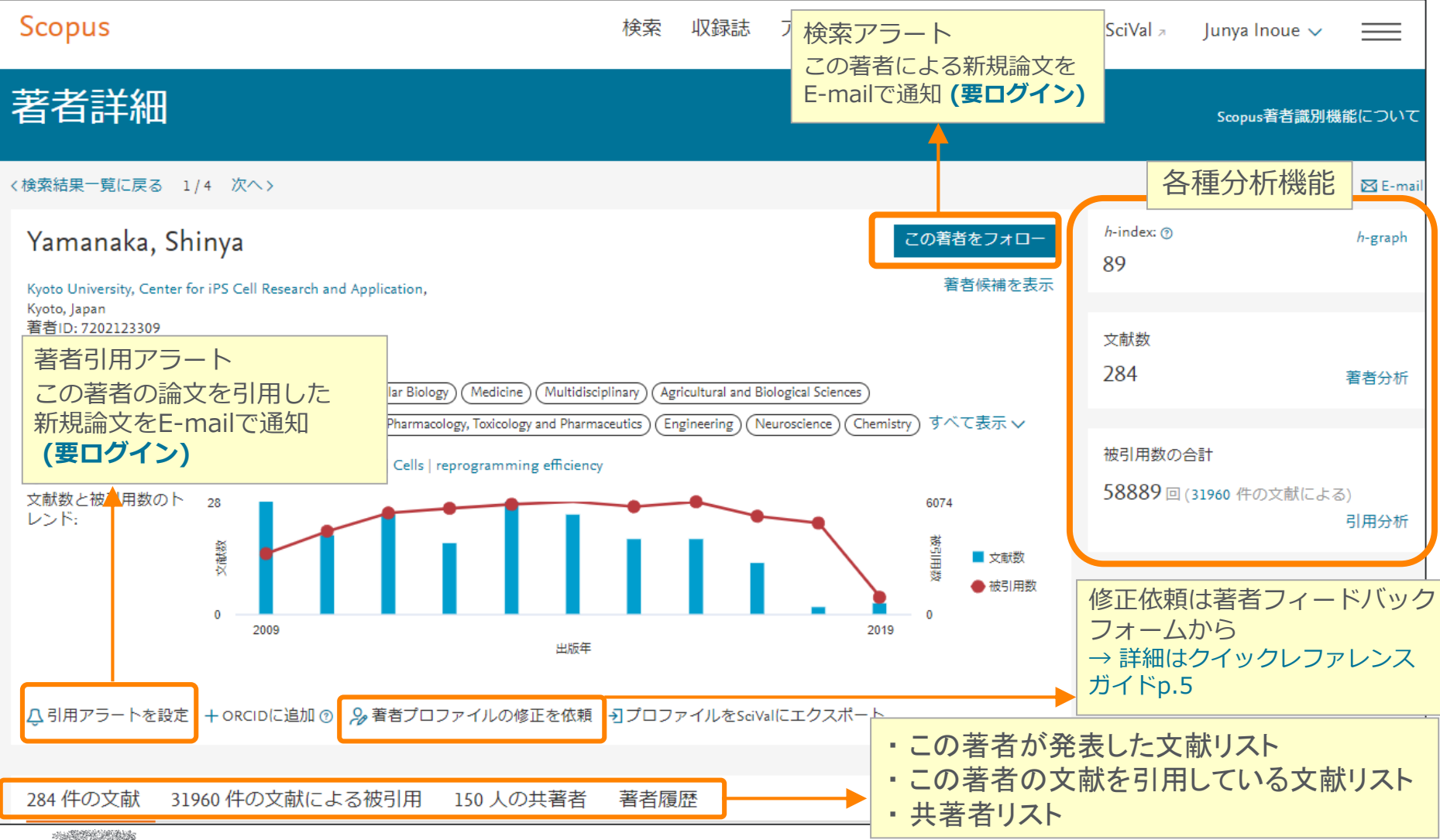

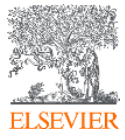

### 著者で検索する ④ 著者分析、h-index、引用分析

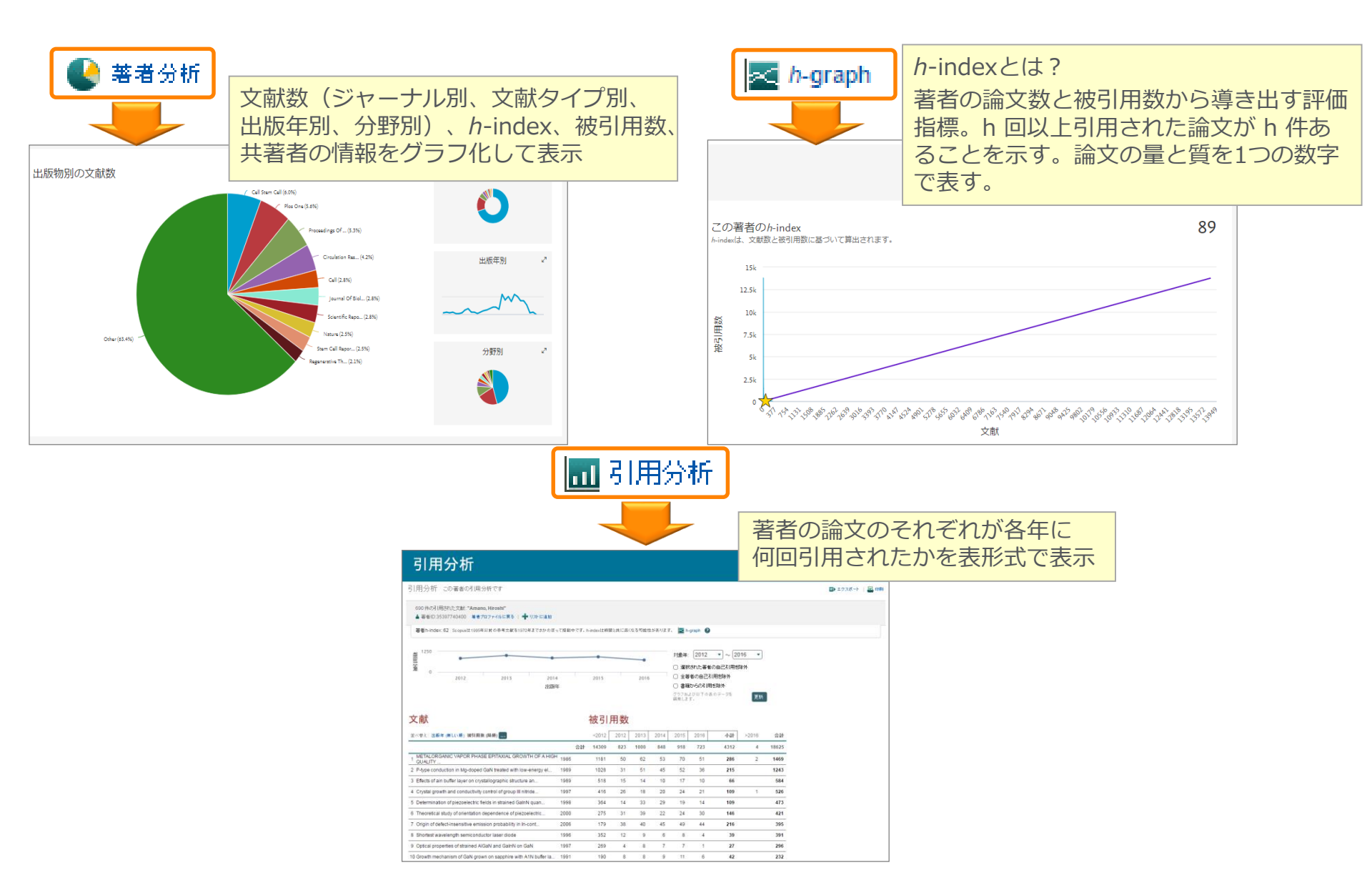

## 実習5:簡単に研究者評価や研究者分析が出来る

### 本庶 佑 (Honjo Tasuku) 教授を検索し、発表論文を確認する

- 1. トップメニューの検索 をクリックし、検索画面に戻る
- 2. <sup>著者検索</sup>タブをクリックする
- 3. [著者の姓] 欄と [著者の名] 欄に入力し、 検索 Q をクリックする

### Honjo Tasuku

- 4. 検索結果一覧から Honjo Tasuku (Kyoto University) を選択する
- 5. 著者プロファイルページで各種情報を確認する
  - 文献数、被引用数、分野など
  - この著者が発表した文献リスト、この著者を引用している文献リスト、共著 者リスト
  - 🔮 <u>著者分析</u>

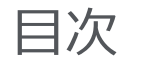

### はじめに - Scopusとは

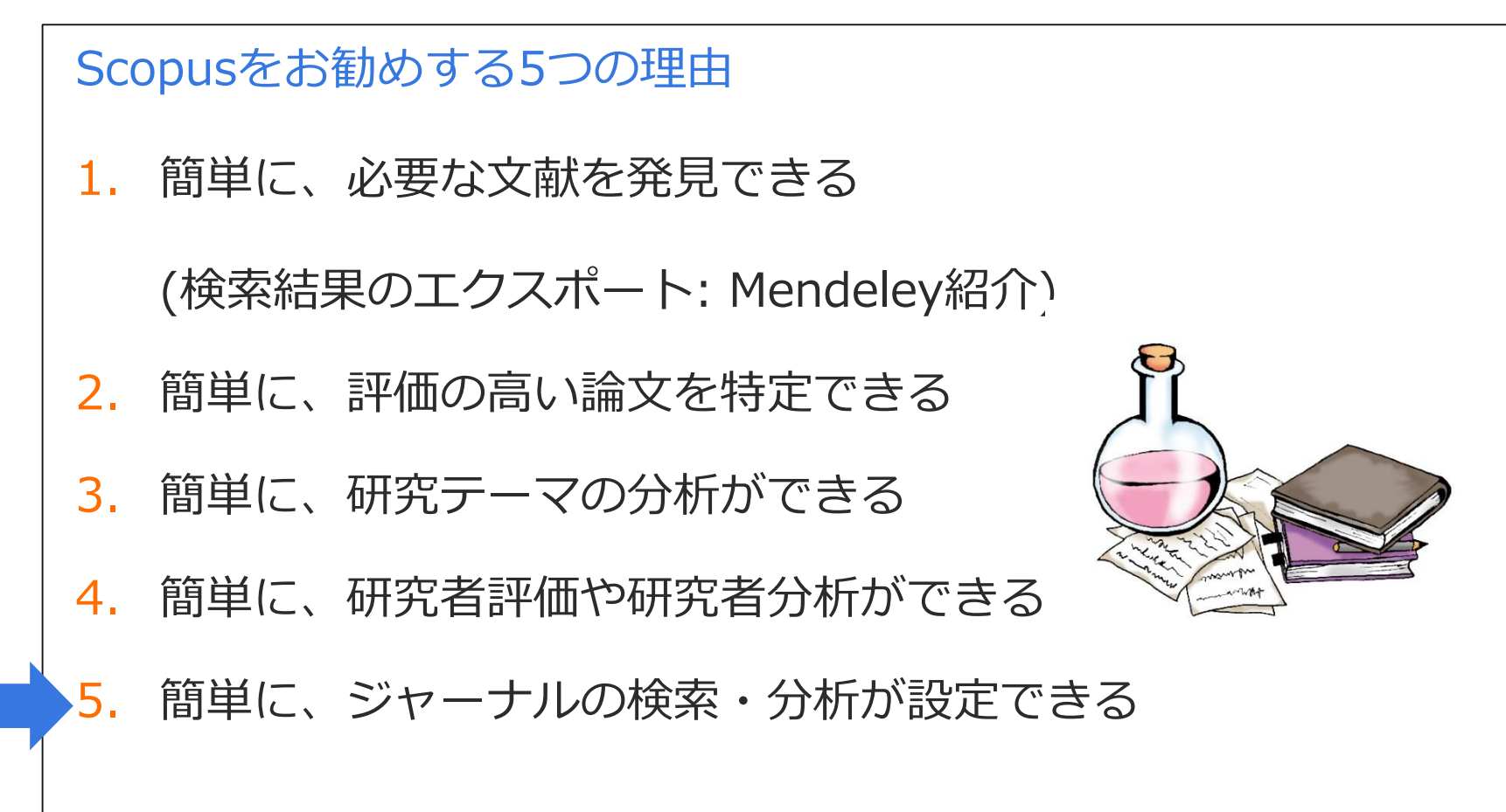

ジャーナル評価指標を確認する ① ジャーナル評価指標

あるジャーナルに出版された論文が特定の年に平均で何回引用されたかを示す

|      | CiteScore    | 参考: Impact Factor                                        |
|------|--------------|----------------------------------------------------------|
| 開発元  | Elsevier     | Clarivate Analytics (IE Thomson Reuters IP & Science)    |
| データ  | Scopus       | Web of Science                                           |
| 対象期間 | 3年           | 2年 / 5年                                                  |
| 対象文献 | A = B<br>全文献 | A≠B<br>A = 全文献<br>B = Citable Items (Articles & Reviews) |

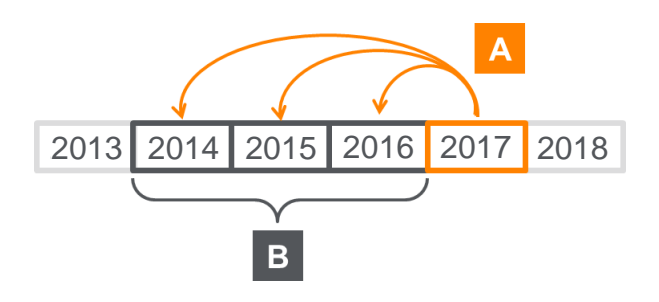

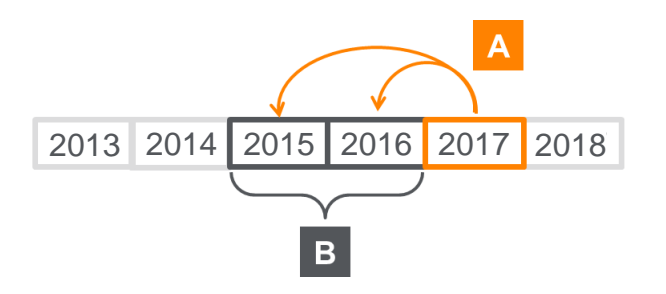

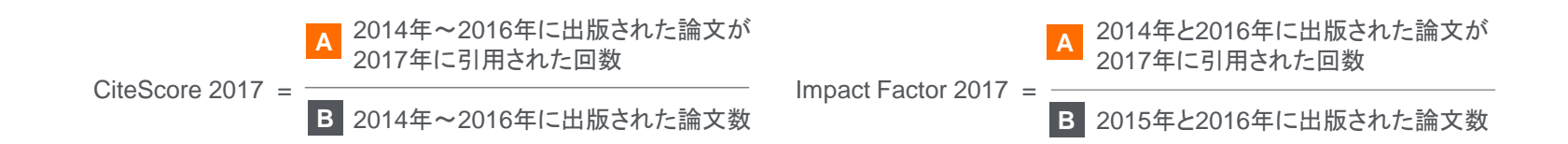

### ジャーナル評価指標を確認する ②収録誌の検索とブラウズ

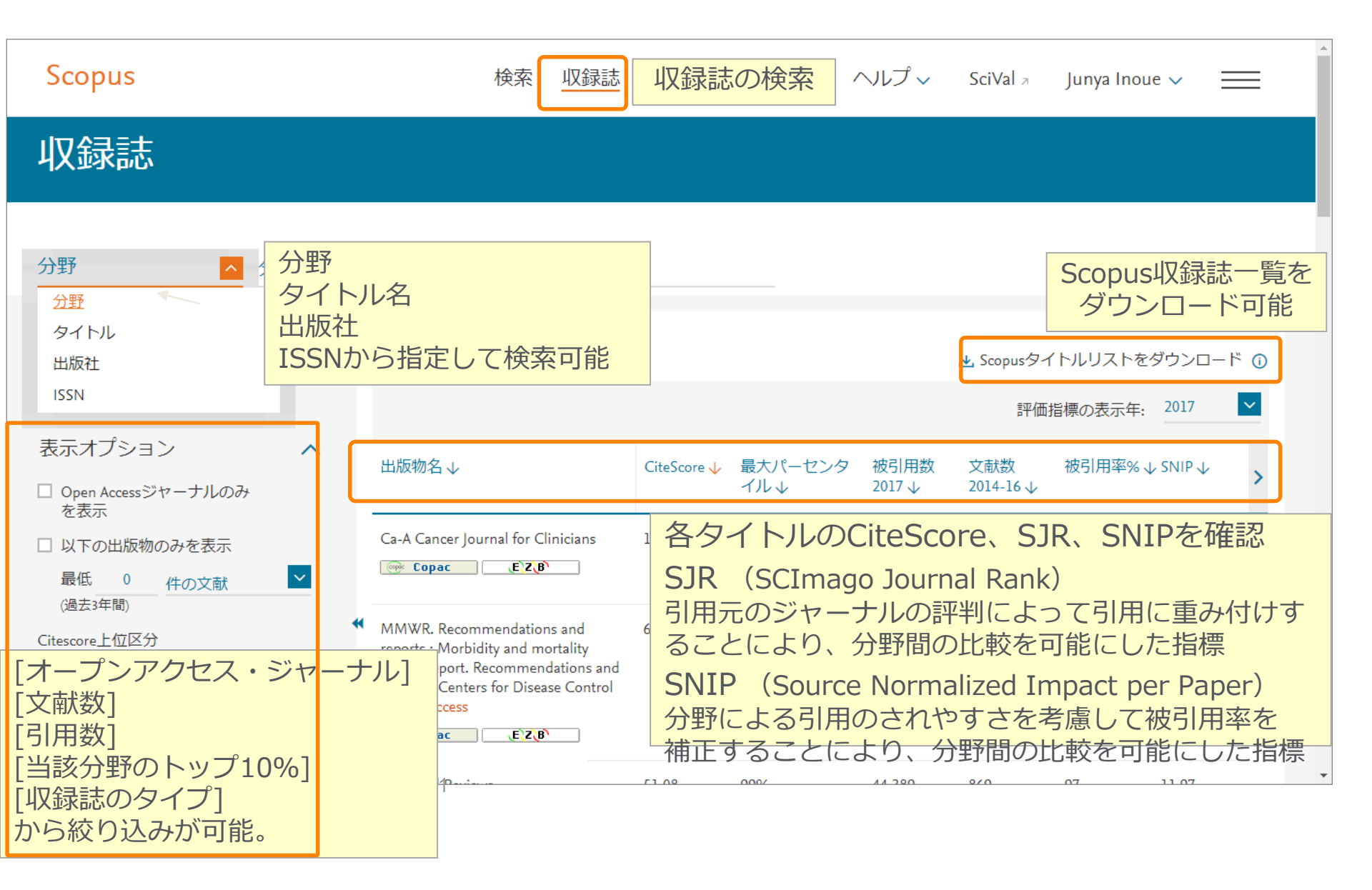

### ジャーナル評価指標を確認する ③収録誌詳細

| Scopus                                                                                                    | 検索 収録誌                                           | アラート リ                                                                      | リスト ヘルプ 、                                                              | ∕ SciVal                                         | Inoue ~                      |
|----------------------------------------------------------------------------------------------------|--------------------------------------------------|-----------------------------------------------------------------------------|------------------------------------------------------------------------|--------------------------------------------------|------------------------------|
| 収録誌詳細                                                                                                    |                                                  |                                                                             |                                                                        | フィードバック                                          | 🍾 ジャーナル比較 〉                  |
| Acta Pharmaceutica Sinica B<br>Open Access ①<br>Scopus収録期間: 2012, 2014 年から現在まで                                                                    |                                                  |                                                                             |                                                                        | CiteScore 2018<br><b>6.88</b>                    | Ū                            |
| 出版社: Elsevier<br>ISSN: 2211-3835 E-ISSN: 2211-3843<br>分野: (Pharmacology, Toxicology and Pharmaceutics: General Pharmacology, Toxicology and Pharm | aceutics                                         |                                                                             |                                                                        | <sup>SJR 2018</sup><br>1.893                     | Ū                            |
| すべての文献を表示> 文献アラートを設定 ジャーナルホームページ 📷                                                                                                    | CopacE`Z∖B` ₹0                                   | D他 >                                                                        |                                                                        | SNIP 2018<br><b>2.044</b>                        | 0                            |
| Cite<br>CiteScore 2018<br>CiteScore 2018<br>を被引用数 2018<br>な引用数 1,602 回 >                                                                          | us収録期間<br><mark>数、被引用数</mark>                    | )曰付: 30 April, 2019                                                         | , CiteScoreラご<br>分野                                                    | CiteSc<br>ンク ®                                   | <b>coreランク</b><br>ンク パーセンタイル |
| 6.88 =                                                                                                    | CiteScore算出方法 >                                  | CiteScore FAQ >                                                             | Pharmacology, Tox<br>Pharmaceutics<br>— General Pharm<br>and Pharmaceu | icology and<br>‡<br>acology, Toxicology<br>ıtics | \$1/63 <b>9</b> 9            |
| CiteScoreTracker 2019 ⊕<br>CiteScoreTracker 2019 ⊕<br>20<br>→                                                                                     | iteScoreTracker<br>019年の速報値(毎月<br>2020年夏にCiteSco | <sup>更新日 30 April, 2019<br/>• <mark>2019</mark><br/>更新)<br/>re 2018とし</sup> | CiteScoreトレンド<br>て固定                                                   | ×〉 CiteScoreをサイトに追                               | ۵۵ <i>ک</i>                  |

### ジャーナル評価指標を確認する ④CiteScoreのランクとトレンド

| Cite | Score CiteScore | ≥ランクとトレンド Scopus収録期間                                   | ジャーナルが複数0      | )分野に分類さ    | れている場合は、                     |
|------|-----------------|--------------------------------------------------------|----------------|------------|------------------------------|
|      |                 |                                                        | 各分野のランクを確      | 認できる       | ベンチマーキングの                    |
| Cite | Scoreランクの       | D 2016 分野: General Chemical Enginee                    | ring 🔽         |            | CiteScoreトレンド トレンド           |
| ☆    | #13             | Electrochimica Acta                                    | 4.74           | 95 パーセンタイル |                              |
|      | ランク             | 出版物名                                                   | CiteScore 2016 | パーセンタイル    | 4.5                          |
|      | #1              | Progress in Energy and Combustion Science              | 19.82          | 99パーセンタイル  |                              |
|      | #2              | Nature Chemistry                                       | 14.61          | 99パーセンタイル  |                              |
|      | #3              | Chemistry of Materials                                 | 8.89           | 99パーセンタイル  |                              |
|      | #4              | ChemSusChem                                            | 6.70           | 98 パーセンタイル |                              |
|      | #5              | Chemical Engineering Journal                           | 6.34           | 98 パーセンタイル |                              |
|      | #6              | ACS Sustainable Chemistry and Engineering              | 5.92           | 97 パーセンタイル | 0 2012 2013 2014 2015 2016 0 |
|      | #7              | Desalination                                           | 5.82           | 97 パーセンタイル | ■ CiteScore值                 |
|      | #8              | Critical Reviews in Solid State and Materials Sciences | 5.65           | 97 パーセンタイル | ◆ 分野内のパーセンタイル                |
|      | #9              | Annual Review of Chemical and Biomolecular Engineering | 5.32           | 96 パーセンタイル |                              |
|      | #10             | Corrosion Science                                      | 5.19           | 96 パーセンタイル |                              |
|      | #11             | Food Hydrocolloids                                     | 5.10           | 96 パーセンタイル |                              |
|      | #12             | Fuel                                                   | 4.90           | 95 パーセンタイル |                              |
| ☆    | #13             | Electrochimica Acta                                    | 4.74           | 95 パーセンタイル |                              |
|      | #14             | Combustion and Flame                                   | 4.41           | 95 パーセンタイル |                              |
|      | #15             | Journal of Industrial and Engineering Chemistry        | 4.30           | 94 パーセンタイル |                              |
|      | #16             | Fuel Processing Technology                             | 4.15           | 94 パーセンタイル |                              |
|      | #17             | Journal of Analytical and Applied Pyrolysis            | 4.11           | 93 パーセンタイル |                              |
|      | #18             | International Communications in Heat and Mass Transfer | 4.03           | 93 パーセンタイル |                              |
|      | #19             | Journal of the Taiwan Institute of Chemical Engineers  | 4.02           | 93 パーセンタイル |                              |
|      | #20             | Journal of Chemical Information and Modeling           | 3.84           | 92パーセンタイル  |                              |
|      | #21             | Proceedings of the Combustion Institute                | 3.63           | 92 パーセンタイル |                              |

## 実習6:簡単に研究者評価や研究者分析が出来る

#### "Education"分野のトップジャーナルから、ジャーナル評価指標がトップ25% ジャーナルを確認する

1. トップメニューの 収録誌 をクリックし、収録誌リストのページを表示する

2. [Subject area] を選び、キーワード Educationを 入力し、 Apply をクリック する。

3. 収録誌詳細ページで CiteScore、文献数、被引用数、CiteScore Tracker 2017 を確認する

4. CiteScoreランクとトレンド タブをクリックする

お問い合わせ先

エルゼビア・ジャパン株式会社 ヘルプデスク
 Tel: 03-5561-5035

https://jp.service.elsevier.com/app/overview/scopus/ (日本語お問い合わせフォーム)

使い方ガイドページ(クイックレファレンスガイド)

https://www.elsevier.com/\_\_data/assets/pdf\_file/0009/796608/scopu s\_qrg\_japanese.pdf

オンライン講習会・バージョンアップ情報

https://www.elsevier.com/ja-jp/solutions/scopus/scopus\_for\_user#02

 Scopusタイトル収録の申請 http://suggestor.step.scopus.com

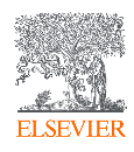

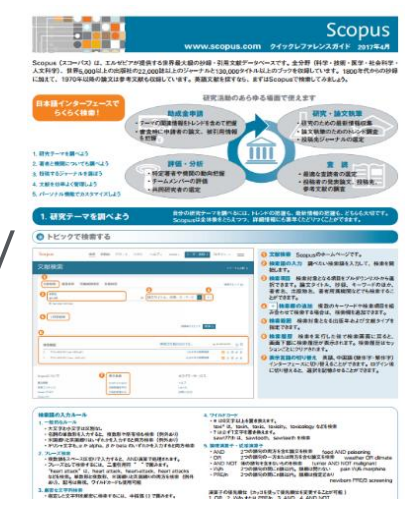

# Scopusサポートセンター

(https://jp.service.elsevier.com/app/overview/scopus/)

ELSEVIER

Scopus サポートセンター

| वु                                                                                                    | べてのト 🗸 検索                                                                                                    |                                                                                                    | Q                                                                                                    |                                                          |
|----------------------------------------------------------------------------------------------------|----------------------------------------------------------------------------------------------------|----------------------------------------------------------------------------------------------------|----------------------------------------------------------------------------------------------------|----------------------------------------------------------|
| アクセスと使用:<br>Scopusへのアクセス方法および使用方法<br>を教えてください<br>> もっと見る                                                                                                    | トップ5 FAQ<br>1. Scopusチュートリアル<br>2. Scopus Previewとは?<br>3. 文献を検索するには?<br>4. Scopus所属機関IDとは<br>5. h-graphを使用するには | ?<br>\$<br>\$?                                                                                                    | 問合せ先<br>⊠ Eメール ∂電話                                                                                                    | Scopusご利用に関しての<br>FAO(よくあるご質問)と                          |
| 変更のリクエスト:<br><sup>著者/所属機関プロファイルまたはScopus</sup><br>コンテンツの変更をリクエストします<br>> もっと見る                                                                                                    | トップ5 FAQ                                                                                                    | 正するには ?<br>コファイルの修<br>加を依頼するに<br>を追加するに                                                                                                    | 問合せ先<br>⊠ Eメール                                                                                                    | お問い合わせ先情報が記載され<br>ております。                                 |
| Scopusナユートリアルは、Scopusを使用す<br>FAQにも掲載されています。<br>> 文献検索<br>このチュートリアルでは、キーワードを使<br>法、検索の絞り込み方法、検索履歴の利用<br>チュートリアル:テキストのみ<br>> ユーザー登録およびログイン<br>このチュートリアルでは、個人あるいは所<br>使用してScopusにログインする方法を説明<br>ーザー登録してアラートなどの機能を利用<br>チュートリアル:テキストのみ | 5. 州唐懱関ノロノアイル<br>                                                                                               | <ul> <li>の竹FIXまたは修</li> <li>⇒ 著者検索</li> <li>このチュートリアルで<br/>アラートを設定するフ<br/>ループを作成する方法</li> <li>チュートリアル: デ</li> <li>&gt; Scopus Article Met<br/>このチュートリアルで<br/>れているのか、被引りの評価にどのような場<br/>Metricsについても紹介<br/>チュートリアル: デ</li> </ul> | トリアルは、Scopusサポートセンターの関係する<br>では、特定の著者の出版物を検索する方法、著者<br>ち法、著者プロファイルを修正する方法、著者グ<br>法を説明します。<br>キストのみ<br>ricsについて<br>では、Article MetricsがどのようにScopusで使用さ<br>日インパクトやコミュニティ・エンゲージメント<br>影響を与えるのかを説明します。また、PlumX<br>トしています。<br>キストのみ | Scopusご利用について、<br>動画でご案内する<br>Scopusチュートリアルも<br>ご参照ください。 |